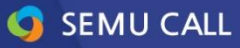

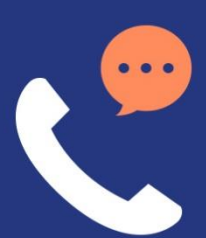

# 세무콜메뉴얼 USER MANUAL

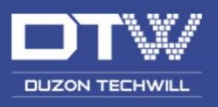

COPYRIGHT (C) 2018 DUZON TECHWIL. ALL RIGHTS RESERVED.

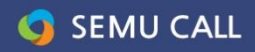

# 목차 CONTENTS

## 🚺 프로그램의 구성

アア

## 📕 세무콜 관리자

| 1.직원관리              | 4  |
|---------------------|----|
| 2.통화관리              | 9  |
| 3.업무 History ······ | 13 |
| 4.SMS 발송            | 14 |
| 5.거래처 관리            | 15 |

## 间 세무콜 사용자

| 1.프로그램의 설치          | 19 |
|---------------------|----|
| 2.로그인 및 시작 ·····    | 20 |
| 3.통화 알림 및 관리 ······ | 21 |
| 4.거래처 관리            | 22 |
| 5.통화내역 관리 ·····     | 30 |
| 6.알림 관리             | 31 |

#### 세무업무의 든든한 파트너 템플릿25 000 Ala and a later and the first state J 🔾 마정완[세무사] L 견체(24) (주)산하이앤씨 À 🗐 세무를 테크曽세우회계사우소 1mp2님, 로그아웃 ᇊ메가속라 업무 History 전체(구분) 🗸 입무처리자 🖌 전체 💙 전체(상태) 🗸 경생 김강률

18

안녕하세요. 허경인 대표님 테크릴세우회계

[세무콜] 서버

프로그램의 구성

세무콜은 서버 관리자화면과 사용자프로그램으로 구성되며 홈페이지와도 연동된다.

BENIAMIN

2141 상태

2018-10-0

2018-10-04 09:33:55

2018-10-16 09:11:09 ಉଟ୍ଟମ୍ଲେମ୍ ଅଟ

비로처리 왕료

바로처리 완료

비로처리 완료

바로처리 완료

바로처리 완료

비로시리 원로

바로처리 원료

#### [세무콜] 관리자 화면은 홈페이지 하단 관리자 버튼을 통해서 들어가거나 [세무콜]사용자 프로그램 내 '거래처관리' 메뉴를 통해서 들어가 수 있습니다.

9.8.1173

마정완 이주형

마정완

마정완

마정완

마정완

마정완

마정완

마정완

마정완

ni 721 93

URL: http://www.etaxhompy.net/hp\_admin/

[세무콜] 관리자

2128.51 59

주시회사 네오영역 Q

하려면 **Q** 

히경민 **Q** 

13F의 맥주식회사 C

·진파위텍주식회사 Q

-2 M

•

e

e

e

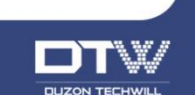

•

업무history

SMS VERUES

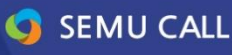

홈페이지(이택스홈피)

세무정보

세금계산기

상담

.... 전자 모도스트레, 중이제, 급아당수영력 통을 계산해 도립니다

\_ ×

**2**₀ ≡

C

C

C

C

(C)

C

김태용

대양종합건설

아름상사

DUZON BIZ SCHOOL 명생교육원

3

[세무콜] 사용자

회사소개

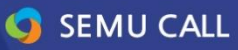

## 1. 직원관리

관리자 및 직원정보를 입력, 수정, 삭제 할 수 있는 화면입니다.

## ▶ 상담원(직원) 추가

| 이택스세무회계사무소                     | ē  | 홈페이지    | Ð  | 세무콜           | 거래처           |     |      |       |      |            |
|--------------------------------|----|---------|----|---------------|---------------|-----|------|-------|------|------------|
| tmp25님, 로그야웃<br>직원             | 직원 | 친 관리    |    |               |               |     |      |       |      |            |
| 통화관리 >                         |    |         |    |               |               |     |      |       | 상담용  | 월 추가 선택삭제  |
| 업무history                      |    | 이름      | 직급 | 전화번호          | 핸드폰번호         | 아이디 | 비밀번호 |       |      |            |
| SMS 발송내역                       |    | 템플릿25 👻 |    | 070-4012-8008 | 010-1232-4567 |     |      | 1:1상담 | 통화내역 | 업무 history |
| 알림톡 발송내역.                      |    | 엘렌킴 ▼   | 대리 | 02-000-0000   | 010-1111-1111 |     |      | 1:1상담 | 통화내역 | 업무 history |
| SEMU CALL<br>세무플 대운트드 DOWNLOAD |    |         |    |               |               |     |      |       | 상업   | 담원 추가      |
|                                | I  |         |    |               |               |     |      |       |      | داس        |

입력란에 정보를 입력하고 등록 버튼을 누르면 상담원(직원)이 등록됩니다. <mark>세무콜 사용자 프로그램에서 등록된 전화번호, 아이디, 비밀번호로 로그인</mark> 할 수 있습니다.

| 상담원 등록 | ×           |  |  |  |  |  |  |  |
|--------|-------------|--|--|--|--|--|--|--|
| LL DI  | ÷ 1 6       |  |  |  |  |  |  |  |
| 성명     | 옹길동         |  |  |  |  |  |  |  |
| 직급     | 사원          |  |  |  |  |  |  |  |
| 전화번호   | 0226353008  |  |  |  |  |  |  |  |
| 핸드폰번호  | 01099990000 |  |  |  |  |  |  |  |
| 아이디    | hong        |  |  |  |  |  |  |  |
| 비밀번호   | hong ×      |  |  |  |  |  |  |  |
| 등록     |             |  |  |  |  |  |  |  |

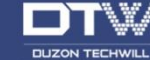

## 세무콜 관리자

## ▶ 상담원(직원) 수정/삭제

| 이택스세무회계사무소                     | ġ  | 홈페이지        |    | 🕑 세무콜                 |       | 님래처       |      |     |      |       |      |            |
|--------------------------------|----|-------------|----|-----------------------|-------|-----------|------|-----|------|-------|------|------------|
| tmp25님, 로그아웃                   | 직원 | 관리          |    |                       |       |           |      |     |      |       |      |            |
| 독화관리 >                         |    |             |    |                       |       |           |      |     |      |       | 상담왕  | 실 추가 선택삭제  |
| 업무history                      |    | 이름          | 직급 | 전화번                   | 호     | 핸드폰번      | 호    | 아이디 | 비밀번호 |       |      |            |
| SMS 발송내역                       |    | 템플릿25 ★     |    | 070-4012 <sup>.</sup> | -8008 | 010-1232- | 4567 |     |      | 1:1상담 | 통화내역 | 업무 history |
| 알림톡 발송내역.                      |    | 수정<br>삭제    |    | 02-000-0              | 0000  | 010-1111- | 1111 |     |      | 1:1상담 | 통화내역 | 업무 history |
| SEMU CALL<br>세무클 다운로드 DOWNLOAD |    |             |    |                       |       |           |      |     |      |       |      |            |
|                                | 4  | ≍ষ<br>¦মা 🛺 |    |                       |       |           |      |     |      |       |      |            |

이름을 클릭하면 메뉴가 보여지고 수정 버튼을 누르면 상담원(직원)이 상세정보가 화면에 출력이 됩 니다. 정보를 수정 한 후 저장 버튼을 누르면 저장됩니다.

| 성명    | 탱플리25  |  |
|-------|--------|--|
| 00    | DEAD   |  |
| 직급    |        |  |
| 전화번호  |        |  |
| 핸드폰번호 |        |  |
| 아이디   | tmp25  |  |
| 비밀번호  | ****** |  |
|       |        |  |

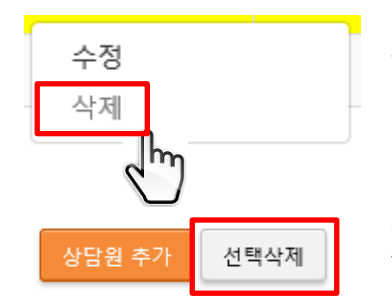

체크박스를 선택하고 선택삭제 버튼을 누르면 여러 상담원(직원)을 한꺼번에 삭제 할 수 있습니다.

(노란색 바탕의 관리자는 삭제 할 수 없습니다.)

이터가 삭제가 됩니다.

삭제 메뉴를 누르면 경고 창이 보여지며 예를 누르면 상담원(직원) 데

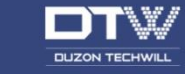

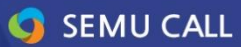

1:1상담

## 세무콜 관리자

## ▶ 상담원(직원)별 조회

### • 1:1 상담

| 오류/건의계시판<br>이택스세무회계사무소<br>tmp25님 로그0일 | ŝ      | 페이지     | <b>୍ଥି</b> | 물 거래처         | B. (          |     |      |       |      |            |
|---------------------------------------|--------|---------|------------|---------------|---------------|-----|------|-------|------|------------|
| 직원                                    | 직원     | 관리      |            |               |               |     |      |       |      |            |
| 통화관리 >                                | 직원 수 : | 2/10    |            |               |               |     |      |       | 상담   | 1월 추가 선택삭제 |
| 업무history                             |        | 이름      | 직급         | 전화번호          | 핸드폰번호         | 아이디 | 비밀번호 |       |      |            |
| SMS 발송내역                              |        | 템플릿25 ★ |            | 070-1234-5678 | 010-1232-4567 |     |      | 1:1상담 | 통화내역 | 업무 history |
| 알림톡 발송내역                              |        | 열렌킴 -   | 대리         | 02-000-0000   | 010-1111-1111 |     |      | 1:1상담 | 통화내역 | 업무 history |
|                                       |        |         |            |               |               |     |      |       |      |            |

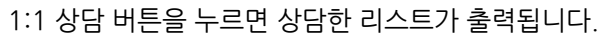

| 업무history |                    |            |                    |       |            |                        | ×    |
|-----------|--------------------|------------|--------------------|-------|------------|------------------------|------|
| 미답변만 보기 🗌 |                    | 2018-09-17 | - 2018-10          | )-17  | 거래처, 전화번호, | 내용                     | 검색   |
| 거래처명      | 질문                 | 질          | 문일시                | 답변자   | 배정직원       | 답변일시                   | 상태   |
| 주식회사 현지건설 | 이번 부가가치세가 얼마 나왔나요? | 201<br>13  | 8-09-27<br>3:50:57 | admin | 마정완        | 2018-09-27<br>15:03:01 | 답변완료 |
|           | C hr               | )          |                    |       |            |                        |      |

#### 질문 제목을 클릭하면 상세 내용을 확인할 수 있습니다.

| 질문 | <mark>질문날짜</mark><br>2018-09-27 13:50:57<br><mark>제목</mark><br>이번 부가가치세가 얼마 나왔나요?<br><mark>내용</mark><br>납부금액하고 가상계좌번호 보내주세요.              | ~ |
|----|----------------------------------------------------------------------------------------------------|---|
| 답변 | <mark>답변날짜</mark><br>2018-09-27 15:03:01<br><mark>첨부파일</mark><br>&m_43.jpg<br><mark>내용</mark><br>3,000,000원 나왔고요 계좌는 신한 111-11-11111 입니다. | ~ |

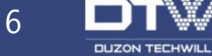

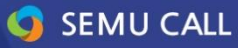

## 세무콜 관리자

## ▶ 상담원(직원)별 조회

통화내역

| 오류/건의계시편<br>이택스세무회계사무소<br>tmp25님, 로그아웃 | ĝ      | 페이지     | 🕑 세무 | 콜 거래치         |               |     |      |       |      |            |
|----------------------------------------|--------|---------|------|---------------|---------------|-----|------|-------|------|------------|
| 직원                                     | 직원     | 관리      |      |               |               |     |      |       |      |            |
| 통화관리 >                                 | 직원 수 : | 2/10    |      |               |               |     |      |       | 상담   | 원 추가 선택삭제  |
| 업무history                              |        | 이름      | 직급   | 전화번호          | 핸드폰번호         | 아이디 | 비밀번호 |       |      |            |
| SMS 발송내역                               |        | 템플릿25 ▼ |      | 070-1234-5678 | 010-1232-4567 |     |      | 1:1상담 | 통화내역 | 업무 history |
| 알림톡 발송내역                               |        | 엘렌킴 -   | cHal | 02-000-0000   | 010-1111-1111 |     |      | 1:1상담 | 통화내역 | 업무 history |
|                                        |        |         |      |               |               |     |      |       |      |            |

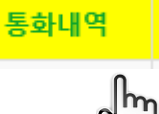

통화내역버튼을 누르면 통화내역 리스트가 출력됩니다.

| 업무histo | ny                      |          |                         |           |      |            |    | ×       |
|---------|-------------------------|----------|-------------------------|-----------|------|------------|----|---------|
| 전체(상태   | H) 🔽                    |          | 2018-09-18              | 2018-10-1 | 18   | 거래처, 전화번호, |    | 검색      |
| 통화      | 거래처명                    | 내용       | 통화일시                    | Ę         | 통화자명 | 배정직원       | 녹음 | 상태      |
| ¢       | 미동록거래처<br>(01081618421) | 양도세 상담전화 | 2018-10-1<br>15:44:55   | 7         | 마정완  | 마정완        |    | 바로처리 완료 |
| ¢-      | 미동록거래처<br>(01081618421) | 2 hr     | ) 2018-10-1<br>09:06:36 | 6         | 마정완  | 마정완        |    | 바로처리 완료 |
| €+      | 미동록거래처<br>(01022223524) |          | 2018-10-1<br>09:43:06   | 0         | 마정완  | 마정완        |    | 바로처리 완료 |

내용을 클릭하면 상세 내용을 확인할 수 있습니다.

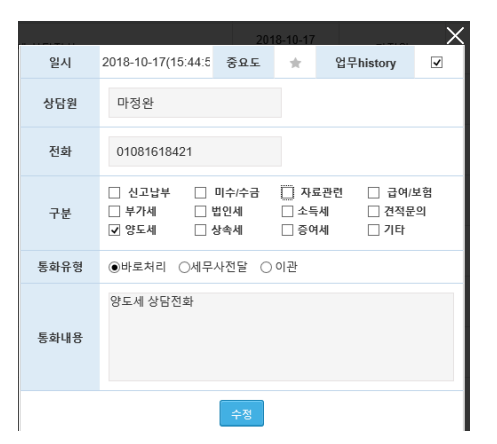

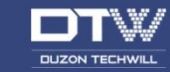

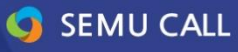

업무 history

# 세무콜 관리자

## ▶ 상담원(직원)별 조회

### • 업무히스토리

| 오류/건의게시판<br>이택스세무회계사무소 | 음기     | 페이지     | <b>୍ରି</b> ଆନ | 물 거래처         |               |     |      |       |      |            |
|------------------------|--------|---------|---------------|---------------|---------------|-----|------|-------|------|------------|
| tmp25급, 로그아웃<br>직원     | 직원     | 관리      |               |               |               |     |      |       |      |            |
| 통화관리 >                 | 직원 수 : | 2/10    |               |               |               |     |      |       | 상당   | 1월 추가 선택삭제 |
| 업무history              |        | 이름      | 직급            | 전화번호          | 핸드폰번호         | 아이디 | 비밀번호 |       |      |            |
| SMS 발송내역               |        | 템플릿25 ▼ |               | 070-1234-5678 | 010-1232-4567 |     |      | 1:1상담 | 통화내역 | 업무 history |
| 알림톡 발송내역               |        | 엘렌킴 -   | CHSI          | 02-000-0000   | 010-1111-1111 |     |      | 1:1상담 | 통화내역 | 업무 history |
|                        |        |         |               |               |               |     |      |       |      |            |

업무history 버튼을 누르면 등록 시 업무history로 등록된 통화내역, 문자, 알림톡에 대한 리스트가 출력됩니다.

| 불무hist | огу                           |                                                                                                    |                                                                                                    |                                                                                                    |                                                                                                    |                                                                                                    | >                                                                                                    | K                                                                                                    |
|--------|-------------------------------|----------------------------------------------------------------------------------------------------|----------------------------------------------------------------------------------------------------|----------------------------------------------------------------------------------------------------|----------------------------------------------------------------------------------------------------|----------------------------------------------------------------------------------------------------|----------------------------------------------------------------------------------------------------|----------------------------------------------------------------------------------------------------|
| 전체(구   | ·분) 🗸 전                       | 체(상태) 🔽                                                                                                    | 2018-09-18 - 2018-10-1                                                                                                    | 8                                                                                                    | 거래처, 전화번                                                                                                    | 호, 내용                                                                                                    | 검색                                                                                                    |                                                                                                    |
| *      | 구분                            | 거래처명                                                                                                    | 내용                                                                                                    | 업무처리자                                                                                                    | 배정직원                                                                                                    | 일시                                                                                                    | 상태                                                                                                    |                                                                                                    |
| *      | ¢-                            | 주식회사 네오엘텍                                                                                                    | 양도세 상담전화                                                                                                    | 마정완                                                                                                    | 이준행                                                                                                    | 2018-10-17<br>15:44:55                                                                                                    | 바로처리 완료                                                                                                    |                                                                                                    |
| *      | ¢-                            | 허경민                                                                                                    | 양도세 상담전화                                                                                                    | 마정완                                                                                                    | 마정완                                                                                                    | 2018-10-17<br>15:44:55                                                                                                    | 바로처리 완료                                                                                                    |                                                                                                    |
| *      | <b>9</b>                      | 주식회사 네오엘텍                                                                                                    | 안녕하세요. 허경민 대표님 테크윌세무회계                                                                                                    | 마정완                                                                                                    | 이준행                                                                                                    | 2018-10-16<br>09:11:09                                                                                                    | 바로처리 완료                                                                                                    |                                                                                                    |
| *      | <b>9</b>                      | 허경민                                                                                                    | 안녕하세요. 허경민 대표님 테크윌세무:                                                                                                    | 마정완                                                                                                    | 마정완                                                                                                    | 2018-10-16<br>09:11:09                                                                                                    | 바로처리 완료                                                                                                    |                                                                                                    |
|        | 남무hist<br>전체(구<br>★<br>★<br>★ | Heistory     20       2dA(-7±)√     2d       ★     7±       ★     0.000       ★     0.000       ★     0.000       ★     0.000       ★     0.000 | 전체(>EVEN         전체(>EVEN         전체(>EVEN         전체(>EVEN         Open         Open <thopen< th=""> <thopn< th="">         Opn<th>관용         전체(         전체(          전체(         전체(<!--</th--><th>Y 2018-09-18 - 2018-09-18           グゼ         グゴ(ジビ目) 〇         2018-09-18         2018-09-18         2018-09-18         2018-09-18         2018-09-18         2018-09-18         2018-09-18         2018-09-18         2018-09-18         2018-09-18         2018-09-18         2018-09-18         2018-09-18         2018-09-18         2018-09-18         2018-09-18         2018-09-18         2018-09-18         2018-09-18         2018-09-18         2018-09-18         2018-09-18         2018-09-18         2018-09-18         2018-09-18         2018-09-18         2018-09-18         2018-09-18         2018-09-18         2018-09-18         2018-09-18         2018-09-18         2018-09-18         2018-09-18         2018-09-18         2018-09-18         2018-09-18         2018-09-18         2018-09-18         2018-09-18         2018-09-18         2018-09-18         2018-09-18         2018-09-18         2018-09-18         2018-09-18         2018-09-18         2018-09-18         2018-09-18         2018-09-18         2018-09-18         2018-09-18         2018-09-18         2018-09-18         2018-09-18         2018-09-18         2018-09-18         2018-09-18         2018-09-18         2018-09-18         2018-09-18         2018-09-18         2018-09-18         2018-09-18         2018-09-18         2018-09-18         2018-09-18         2018-09-18         &lt;</th><th>Participarticiparti and and and and and and and and and and</th><th>Participantic production of the production of the</th><th>Pressure       Pressure       <th< th=""></th<></th></th></thopn<></thopen<> | 관용         전체(         전체(          전체(         전체( </th <th>Y 2018-09-18 - 2018-09-18           グゼ         グゴ(ジビ目) 〇         2018-09-18         2018-09-18         2018-09-18         2018-09-18         2018-09-18         2018-09-18         2018-09-18         2018-09-18         2018-09-18         2018-09-18         2018-09-18         2018-09-18         2018-09-18         2018-09-18         2018-09-18         2018-09-18         2018-09-18         2018-09-18         2018-09-18         2018-09-18         2018-09-18         2018-09-18         2018-09-18         2018-09-18         2018-09-18         2018-09-18         2018-09-18         2018-09-18         2018-09-18         2018-09-18         2018-09-18         2018-09-18         2018-09-18         2018-09-18         2018-09-18         2018-09-18         2018-09-18         2018-09-18         2018-09-18         2018-09-18         2018-09-18         2018-09-18         2018-09-18         2018-09-18         2018-09-18         2018-09-18         2018-09-18         2018-09-18         2018-09-18         2018-09-18         2018-09-18         2018-09-18         2018-09-18         2018-09-18         2018-09-18         2018-09-18         2018-09-18         2018-09-18         2018-09-18         2018-09-18         2018-09-18         2018-09-18         2018-09-18         2018-09-18         2018-09-18         2018-09-18         2018-09-18         2018-09-18         &lt;</th> <th>Participarticiparti and and and and and and and and and and</th> <th>Participantic production of the production of the</th> <th>Pressure       Pressure       <th< th=""></th<></th> | Y 2018-09-18 - 2018-09-18           グゼ         グゴ(ジビ目) 〇         2018-09-18         2018-09-18         2018-09-18         2018-09-18         2018-09-18         2018-09-18         2018-09-18         2018-09-18         2018-09-18         2018-09-18         2018-09-18         2018-09-18         2018-09-18         2018-09-18         2018-09-18         2018-09-18         2018-09-18         2018-09-18         2018-09-18         2018-09-18         2018-09-18         2018-09-18         2018-09-18         2018-09-18         2018-09-18         2018-09-18         2018-09-18         2018-09-18         2018-09-18         2018-09-18         2018-09-18         2018-09-18         2018-09-18         2018-09-18         2018-09-18         2018-09-18         2018-09-18         2018-09-18         2018-09-18         2018-09-18         2018-09-18         2018-09-18         2018-09-18         2018-09-18         2018-09-18         2018-09-18         2018-09-18         2018-09-18         2018-09-18         2018-09-18         2018-09-18         2018-09-18         2018-09-18         2018-09-18         2018-09-18         2018-09-18         2018-09-18         2018-09-18         2018-09-18         2018-09-18         2018-09-18         2018-09-18         2018-09-18         2018-09-18         2018-09-18         2018-09-18         2018-09-18         2018-09-18         < | Participarticiparti and and and and and and and and and and | Participantic production of the production of the | Pressure       Pressure       Pressure <th< th=""></th<> |

내용을 클릭하면 상세 내용을 확인할 수 있습니다. 구분 별로 다른 상세 화면이 출력됩니다.

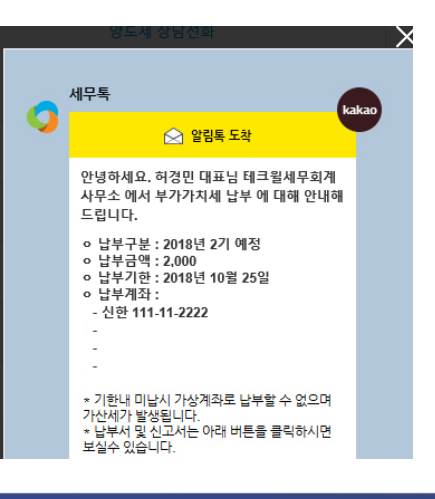

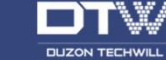

### 세무콜 관리자

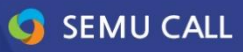

## 2. 통화관리

통화내역을 기간별, 직원별, 거래처별로 확인 할 수 있습니다.

### > 통화내역조회

#### 통화내역조회

| 통화직원       | . ▼ 전체 ▼ 전체(상태)                       | *        | 2018-09-18             | - 2018-1 | 0-18 | 거래처, 전회 | ·번호, 내 검색 |
|------------|---------------------------------------|----------|------------------------|----------|------|---------|-----------|
| 통화         | 거래처명                                  | 내용       | 통화일시                   | 통화자명     | 배정직원 | 녹음      | 상태        |
| <b>6</b> - | 주식회사 네오엘텍 <b>Q</b><br>(010-8161-8421) | 양도세 상담전화 | 2018-10-17<br>15:44:55 | 마정완      | 이준행  |         | 바로처리 완료   |
| ¢-         | 허경민 <b>Q</b><br>(010-8161-8421)       | 양도세상담전호  | 2018-10-17<br>15:44:55 | 마정완      | 마정완  |         | 바로처리 완료   |
| ¢-         | 주식회사 네오엘텍 <b>Q</b><br>(010-8161-8421) |          | 2018-10-16<br>09:06:36 | 마정완      | 이준행  |         | 바로처리 완료   |
| <b>G</b> - | 허경민 <b>Q</b><br>(010-8161-8421)       |          | 2018-10-16<br>09:06:36 | 마정완      | 마정완  |         | 바로처리 완료   |

- ① 통화구분, 거래처명, 내용, 통화일시, 통화자명, 배정직원 정보를 리스트로 보여줍니다.
- ② 통화내역을 직원별, 통화상태별, 그리고 기간별로 검색이 가능합니다.
- ③ 내용을 클릭하면 상세 통화내역을 확인할 수 있습니다.

| 통화 상세보기 |                                                    |                                                     |                                                    |    |                                                     | × |
|---------|----------------------------------------------------|-----------------------------------------------------|----------------------------------------------------|----|-----------------------------------------------------|---|
| 일시      | 2018-10-17(15:44:55)                               |                                                     | 중요도                                                | *  | 업무history                                           | × |
| 상담원     | 마정완                                                |                                                     |                                                    |    |                                                     |   |
| 전화      | 01081618421                                        |                                                     |                                                    |    |                                                     |   |
| 구분      | <ul> <li>신고납부</li> <li>부가세</li> <li>양도세</li> </ul> | <ul> <li>미수/수금</li> <li>법인세</li> <li>상속세</li> </ul> | <ul> <li>자료관련</li> <li>소득세</li> <li>증여세</li> </ul> | 21 | <ul> <li>급여/보험</li> <li>견적문의</li> <li>기타</li> </ul> |   |
| 통화유형    | ◉바로처리 ◎세무사전달                                       | ◎ 이관                                                |                                                    |    |                                                     |   |
| 통화내용    | 양도세 상담전화                                           |                                                     |                                                    |    |                                                     |   |
|         |                                                    | 수정                                                  | ]                                                  |    |                                                     |   |

수정버튼을 눌러 상세 통화내역을 수정할 수도 있습니다.

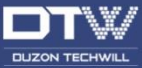

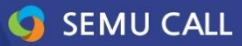

### > 통화관리-기간별

통화에 대한 통계를 시간대별, 일별, 월별로 확인할 수 있고 통계를 파일 별로 export 하는 기능도 가지고 있습니다.

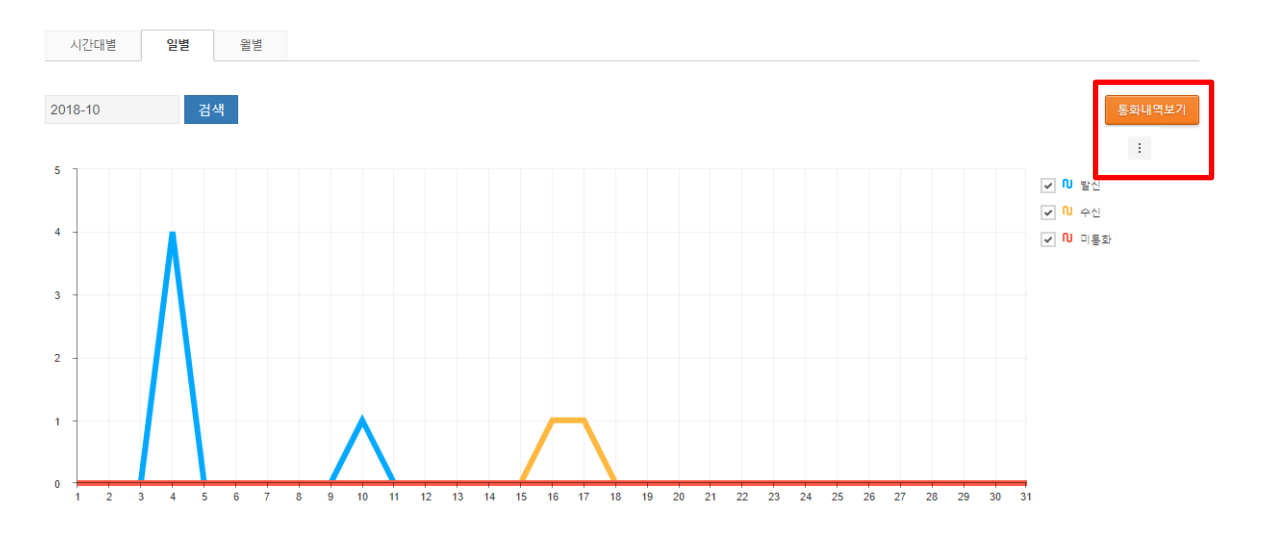

| 통화나 | 1역보기 |  |
|-----|------|--|
|     |      |  |

기간별로 통화내역을 조회하는 기능입니다. 상세한 통화내역을 보여줍니다.

| [체(상티      | Η) ▼                      |          | 2018-10-04 - 201       | 18-10-18 | 거래처, 전화번호, | 내용 | 검       |
|------------|---------------------------|----------|------------------------|----------|------------|----|---------|
| 통화         | 거래처명                      | 내용       | 통화일시                   | 통화자명     | 배정직원       | 녹음 | 상태      |
| ¢-         | 미동록거래처<br>(01081618421)   | 양도세 상담전화 | 2018-10-17<br>15:44:55 | 마정완      | 마정완        |    | 바로처리 완화 |
| <b>e</b> - | 미동록거래처<br>(01081618421)   |          | 2018-10-16<br>09:06:36 | 마정완      | 마정완        |    | 바로처리 완  |
| ¢.         | 미등록거래처<br>(01022223524)   |          | 2018-10-10<br>09:43:06 | 마정완      | 마정완        |    | 바로처리 완  |
| ¢.         | 유진파워텍주식회사<br>(0226353008) |          | 2018-10-04<br>10:05:53 | 마정완      | 마정완        |    | 바로처리 완  |
| ¢.         | 유진파워텍주식회사<br>(0226353008) |          | 2018-10-04<br>10:04:49 | 마정완      | 마정완        |    | 바로처리 완  |
| ¢+         | 미동록거래처<br>(01022252366)   |          | 2018-10-04<br>09:34:04 | 마정완      | 마정완        |    | 바로처리 완  |
| e          | 미등록거래처<br>(01022252365)   |          | 2018-10-04<br>09:33:55 | 마정완      | 마정완        |    | 바로처리 완  |

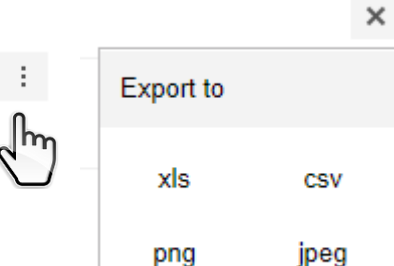

조회 그래프를 엑셀, csv, 이미지 파일별로 export 할 수 있는 기능입니다.

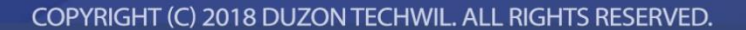

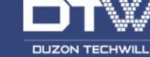

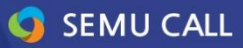

#### ▶ 통화관리-직원별

통화에 대한 통계를 직원별로 확인하고 통계를 export 하는 기능도 가지고 있습니다.

| 통화관리 -직원별

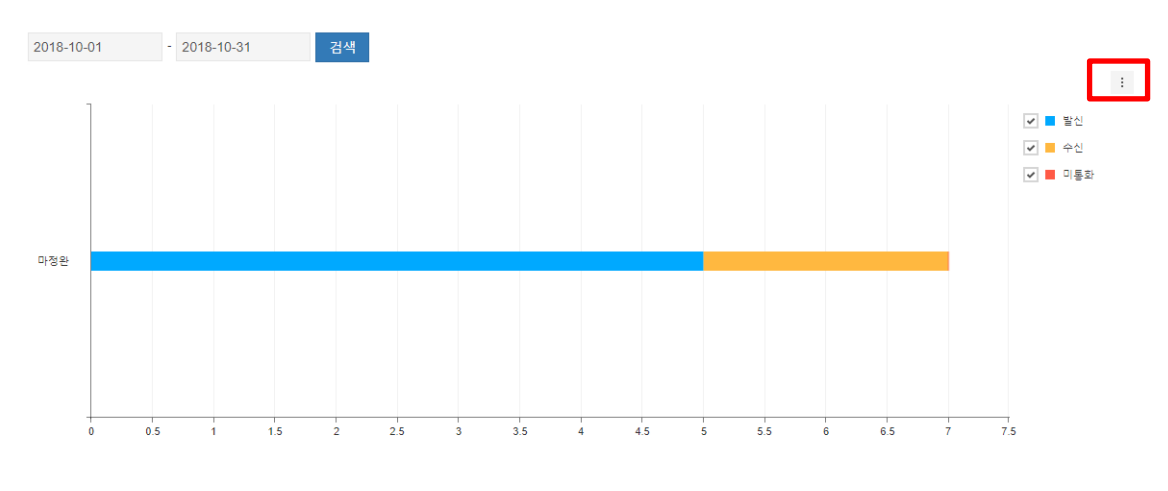

| 직원  | 발신 | 수신 | 미통화 | 전체 | 퍼센트  |                 |
|-----|----|----|-----|----|------|-----------------|
| 마정완 | 5  | 2  | 0   | 7  | 100% | 업무 history 통화내역 |
| 총계  | 5  | 2  | 0   | 7  | 100% | 업무 histor       |
|     |    |    |     |    |      | dim             |

#### 업무history 통화내역을 클릭하면 직원별 업무history의 상세 내용을 볼 수 있습니다.

| 업무hist | tory    |           |                        |       |           |                        | ×       |
|--------|---------|-----------|------------------------|-------|-----------|------------------------|---------|
| 전체(구   | "분) ▼ 전 | 1체(상태) ▼  | 2018-10-01 - 2018-10-  | 31    | 거래처, 전화번호 | ., 내용                  | 검색      |
| *      | 구분      | 거래처명      | 내용                     | 업무처리자 | 바 배정직원    | 일시                     | 상태      |
| *      | ¢-      | 주식회사 네오엘텍 | 양도세 상담전화               | 마정완   | 이준행       | 2018-10-17<br>15:44:55 | 바로처리 완료 |
| *      | ¢-      | 허경민       | 양도세 상담전화               | 마정완   | 마정완       | 2018-10-17<br>15:44:55 | 바로처리 완료 |
| *      | TALK    | 주식회사 네오엘텍 | 안녕하세요. 허경민 대표님 테크윌세무희계 | 마정완   | 이준행       | 2018-10-16<br>09:11:09 | 바로처리 완료 |
| *      | TALK    | 허경민       | 안녕하세요. 허경민 대표님 테크윌세무희계 | 마정완   | 마정완       | 2018-10-16<br>09:11:09 | 바로처리 완료 |

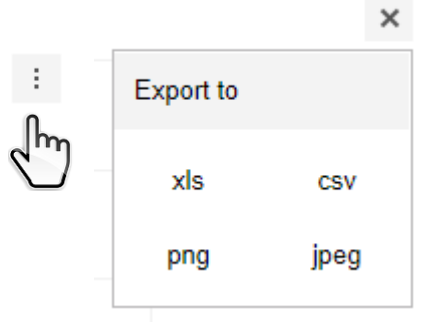

직원별 통계를 엑셀, csv, 이미지파일별로 export 할 수 있는 기능입니다.

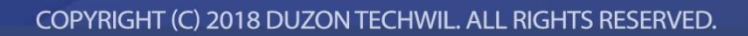

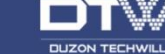

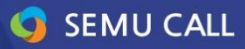

### > 통화관리-거래처별

통화에 대한 통계를 직원별로 확인하고 통계를 export 하는 기능도 가지고 있습니다.

#### ┃ 통화관리 -거래처별

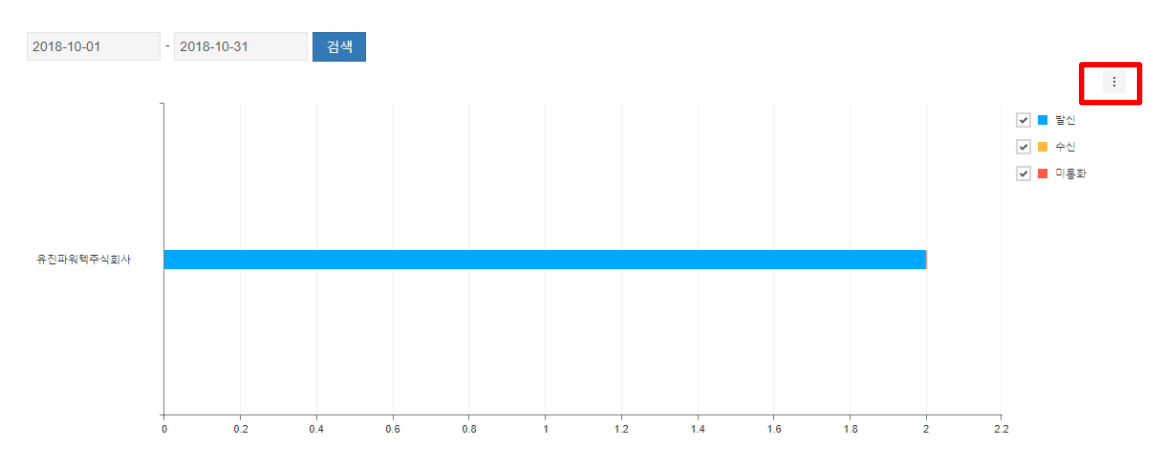

| 거래처명      | 발신 | 수신 | 미통화 | 전체 | 퍼센트  |                                 |
|-----------|----|----|-----|----|------|---------------------------------|
| 유진파워텍주식회사 | 2  | 0  | 0   | 2  | 100% | 업무 history 통화내역                 |
| 총계        | 2  | 0  | 0   | 2  | 100% | 업무 histor                       |
|           |    |    |     |    |      | <b>d</b> <sup>11</sup> <b>1</b> |

#### 업무history 통화내역을 클릭하면 직원별 업무history의 상세 내용을 볼 수 있습니다.

| 업무hist            | огу |            |   |             |  |           |               |      |                        | ×       |
|-------------------|-----|------------|---|-------------|--|-----------|---------------|------|------------------------|---------|
| 전체(구분) ▼ 전체(상태) ▼ |     | 2018-10-01 | - | - NaN-NaN 7 |  | 거래처, 전화번호 | '래처, 전화번호, 내용 |      |                        |         |
| *                 | 구분  | 거래처명       |   | 내용          |  |           | 업무처리자         | 배정직원 | 일시                     | 상태      |
| *                 | ¢   | 유진파워텍주식회사  |   |             |  |           | 마정완           | 마정완  | 2018-10-04<br>10:05:53 | 바로처리 완료 |
| *                 | ¢   | 유진파워텍주식회사  |   |             |  |           | 마정완           | 마정완  | 2018-10-04<br>10:04:49 | 바로처리 완료 |

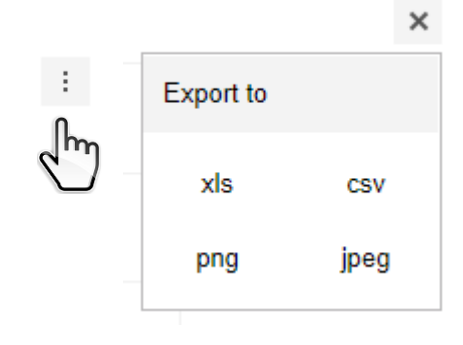

•

거래처별 통계를 엑셀, csv, 이미지파일별로 export 할 수 있는 기능입니다.

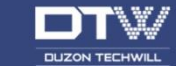

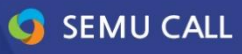

## 3. 업무 History

업무History에 저장한 통화내역, 문자발송내역, 알림톡 발송내역을 조회하는 기능을 합니다.

입무 History

| 전체(구 | 분) 🔻 업무        | 무처리자 ▼ 전체 ▼        | 전체(상태) • 2018-09-18                | ~ 2018-10-18 |      |                        | 검색      |
|------|----------------|--------------------|------------------------------------|--------------|------|------------------------|---------|
| *    | 구분             | ① 거래처명             | 내용                                 | 업무처리자        | 배정직원 | 일시                     | 상태      |
| *    | <del>د</del> - | 주식회사 네오엘텍 <b>Q</b> | 양도세 상담전화                           | 마정완          | 이준행  | 2018-10-17<br>15:44:55 | 바로처리 완료 |
| *    | ¢-             |                    | 양도세 상담전화                           | 마정완          | 마정완  | 2018-10-17<br>15:44:55 | 바로처리 완료 |
| *    | 99             | 주식회사 네노덜ㅋ 🖌        | ❷ <sup>녕하세요,</sup> 허경민 대표님 테크읠세무희계 | 마정완          | 이준행  | 2018-10-16<br>09:11:09 | 바로처리 완료 |
| *    | 9              | 허경민 <b>Q</b>       | 안녕하세요. 허경민 대표님 테크읠세무희계.            | 마정완          | 마정완  | 2018-10-16<br>09:11:09 | 바로처리 완료 |
| *    | ¢-             | 주식회사 네오엘텍 <b>Q</b> | lm                                 | 마정완          | 이준행  | 2018-10-16<br>09:06:36 | 바로처리 완료 |
|      |                |                    |                                    |              |      |                        |         |

구분은 통화, 알림톡, 문자, 1:1 상담으로 구분되어 지며 거래처명을 누르면 거래처의 상세 정보 를 수정할 수 있고 내용을 누르면 업무 구분 별 상세 화면을 볼 수 있습니다.

| 구분  | 통화           | SMS | 알림톡      | 1:1상담 |
|-----|--------------|-----|----------|-------|
| 아이콘 | <del>د</del> |     | <b>9</b> |       |

| -     |    |
|-------|----|
| - C.a | ٦. |
|       |    |
| · \'  |    |

|        |             |         |                    | 010-1111-1116 |       |
|--------|-------------|---------|--------------------|---------------|-------|
| 명 주식   | 식회사 네오엘택    |         | 주가 전화번호1           | 010-1111-1111 | 예)사업장 |
| 110    | 0122333337  |         | 추가 전화번호2           | 010-2222-1341 |       |
| 형 이공   | 준행          | ٠       | 추가 전화번호3           | 010-1111-1341 |       |
| ż      | 9           | 편변호 찾기  | 고객메모               |               |       |
|        |             |         |                    |               |       |
| 거      | 이래처 당담자 정보  |         |                    | 거래처 대표자 정보    |       |
|        |             |         | 성명                 | 5             |       |
| ·章 010 | 0-8161-8421 |         | 핸드폰번호              | 010-1111-1116 |       |
|        |             |         | 이메일                |               |       |
|        |             | 1:1 상담계 | 정정보                |               |       |
| I 110  | 0122333337  |         | 비밀번호               | 1111          |       |
| I 110  | 0122333337  | 1:1 상담계 | 이메일<br>정정보<br>비밀번호 | 1111          |       |

|   | 세무톡                                                                                                    | (20) |
|---|----------------------------------------------------------------------------------------------------|------|
| 0 | 🐼 알림톡 도착                                                                                                    |      |
|   | 안녕하세요. 허경민 대표님 테크윌세무희계<br>사무소 에서 부가가치세 납부 에 대해 안내해<br>드립니다.                                                                                             |      |
|   | <ul> <li>○ 남부구분 : 2018년 2기 예정</li> <li>○ 남부금액 : 2,000</li> <li>○ 남부리와 : 2018년 10월 25일</li> <li>○ 남부계좌 :</li> <li>- 신환 111-11-2222</li> <li>-</li> </ul> |      |
|   | -<br>* 기한내 미남시 가상계좌로 납부할 수 없으며<br>가산세가 발생됩니다.<br>* 납부서 및 신고서는 아래 버튼을 클릭하시면<br>보실수 있습니다.                                                                 |      |
|   |                                                                                                    |      |
|   |                                                                                                    |      |

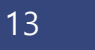

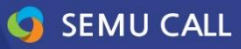

## 세무콜 관리자

## 4. SMS 발송내역

SMS 발송내역과 상세 내용을 볼 수 있습니다.

SMS 발송내역

|                    |                              |                                               | 2018-09-18 ~ 2018                                                                 | -10-18 거래처, 전화번3       | <sup>회</sup> , 내용 검색 |
|--------------------|------------------------------|-----------------------------------------------|-----------------------------------------------------------------------------------|------------------------|----------------------|
| 거래처명               | 수신번호                         |                                               | 문자내용                                                                              | 발송일                    | 발송직원                 |
| 주식회사 네오엘텍 <b>Q</b> | 010-8161-8421                |                                               | 사장님 부가세 미납금 납부해 주세요.                                                              |                        | 마정완                  |
| 허경민 <b>Q</b>       | 010-8161-8421                |                                               | 사장님 부가세 미납금 납부해 주                                                                 | 2018-10-18<br>15:47:13 | 마정완                  |
|                    | 상<br>[ 받<br>]<br>보<br>]<br>보 | <b>세보기</b><br>: 문사람<br>: 댄시간<br>: 댄사람<br>: 내용 | 주식회사 네오엘텍 (010-8161-8421)<br>2018-10-18 (15:47:13)<br>마정완<br>사장님 부가세 미납금 납부해 주세요. |                        |                      |

## 5. 알림톡 발송내역

SMS 발송내역과 상세 내용을 볼 수 있습니다.

#### | 알림톡 발송내역

| 전체(구분) ▼ | 전체(시기) 🔻    | 전체(법인/개인)                                                                                                    | •                  |                    | 2018-09-18 ~ 2 | 2018-10-18 거           | 래처, 전화번 | 호, 내용 | 검색   |
|----------|-------------|----------------------------------------------------------------------------------------------------|--------------------|--------------------|----------------|------------------------|---------|-------|------|
| 구분       | 시기          | 구분                                                                                                    | 거래처명               |                    | 수신번호           | 발송일                    | 납부서     | 신고서   | 발송내역 |
| 부가가치세 납부 | 2018년 2기 예정 | 개인                                                                                                    | 주식회사 네오엘텍 <b>Q</b> | 주식회사 네오엘텍 <b>Q</b> |                | 2018-10-16<br>09:11:09 |         |       | 보기   |
| 부가가치세 납부 | 2018년 2기 예정 | 개인                                                                                                    | <sup>ظرو</sup> م   |                    | 010-8161-8421  | 2018-10-16<br>09:11:09 |         |       | 보기   |
|          |             | 생무목 안녕하세요. 산녕하세요. 사무소 에서<br>드립니다 입부구급역 - 신환 111 신환 111 신환 11 신환 11 신환 11 신환 11 신환 11 신환 11 신환 11 신환 11 신환 11 신환 11 신환 11 신환 11 신환 11 신환 11 신환 11 신환 11 신환 11 신환 11 신환 11 신환 11 신환 11 신환 11 신환 11 | 왕                  |                    |                |                        |         |       |      |

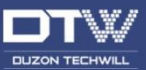

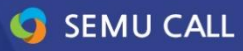

## 5. 거래처 관리

거래처를 등록, 수정, 삭제 하고 거래처별로 직원을 배정하는 기능을 합니다.

#### 거래처

| 전체(비 | 해정직원) 🖌 전체(그룹) | ✔ 거래처명 또는 전회 | 번호를 검색하세요    | 검색  | <b>李</b> 7}   | 역설추가 선택삭 | 제 선택배정 | 선택액설다용 | ·로드 전체상지   |
|------|----------------|--------------|--------------|-----|---------------|----------|--------|--------|------------|
|      | 2128+109       |              |              | 거리  | 거래처 당담자       |          |        |        |            |
|      | 거대서영           | 사업사증독면오      | 신와인오         | 성명  | 전화번호          | 배영식원     |        |        |            |
| 0    | (주)이택스 +       | 1234         | 02-333-2222  |     |               | 엘렌킴      | 1:1상담  | 통화내역   | 업무 history |
|      | (주)더존테크월▼      | 1078638      | 02-2635-3008 | 홍길동 | 010-1111-2222 | 엘렌킴      | 1:1상담  | 통화내역   | 업무 history |

추가

#### 거래처 추가 : 거래처를 1건씩 등록하는 기능입니다.

| 거래처 추가  |            |          |               |       | × |
|---------|------------|----------|---------------|-------|---|
|         | 거래처 2      | 기본정보     |               |       |   |
| 구분      | 법인 🔻       | * 전화번호   |               |       |   |
| * 거래처명  |            | 추가 전화번호1 | 010-1111-1111 | 예)사업장 |   |
| 사업자등록번호 |            | 추가 전화번호2 |               |       |   |
| 직원배정    | 없음 •       | 추가 전화번호3 |               |       |   |
| 우편번호    | 우편번호 찾기    | 고객메모     |               |       |   |
| 주소      |            |          |               |       |   |
|         | 거래처 당담자 정보 |          | 거래처 대표자 정보    |       |   |
| 성명      |            | 성명       |               |       |   |
| * 핸드폰번호 |            | 핸드폰번호    |               |       |   |
| 이메일     |            | 이메일      |               |       |   |
|         |            |          |               |       |   |
|         | 1:1 상남:    | 계성성보     |               |       |   |
| 아이디     |            | 비밀번호     |               |       |   |
|         | 처장         | 닫기       |               |       |   |

거래처명, 전화번호, 담당자 핸드폰 번호는 필수 이며 저장 시 전화번호와 사업자등록번호는 중복체크를 합니다. 그리고 1:1상담 계정정보란의 아이디는 사업자등록번호로 고정합니다.

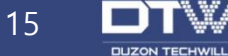

### 세무콜 관리자

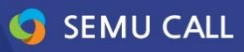

### ▶ 거래처 관리 -계속

엑셀추가

엑셀추가 : 샘플파일을 다운받아 여러 거래처를 저장하고 한꺼번에 거래처를 등록하는 기 능입니다.

| 거래처 엑셀 등                                                       | ĒĒ                             |  |   |     |    |      | ×  |
|----------------------------------------------------------------|--------------------------------|--|---|-----|----|------|----|
| <u>()</u><br>প্রিন্দের্ঘর্টনিং রুর ()<br>প্রিন্দের্থনিং রুর () |                                |  |   |     |    |      |    |
|                                                                | · 거래처명 구분 사업자등록번호 전화번호 거래처 당담자 |  |   |     |    |      |    |
|                                                                |                                |  |   |     | 성명 | 전화번호 | 성도 |
| 5                                                              |                                |  |   |     |    |      |    |
|                                                                |                                |  |   |     |    |      |    |
|                                                                |                                |  |   |     |    |      |    |
|                                                                |                                |  |   |     |    |      |    |
|                                                                |                                |  |   |     |    |      |    |
|                                                                |                                |  |   |     |    |      |    |
|                                                                |                                |  |   |     |    |      |    |
|                                                                |                                |  |   |     |    |      |    |
|                                                                |                                |  |   |     |    |      |    |
|                                                                |                                |  |   |     |    |      |    |
|                                                                |                                |  |   |     |    |      |    |
|                                                                |                                |  |   |     |    |      |    |
| 4                                                              |                                |  |   |     |    |      | ۱. |
|                                                                |                                |  | 3 | 업로드 |    |      |    |

#### ① 샘플파일을 다운받고 엑셀파일에 등록할 거래처 정보를 모두 입력합니다.

|      |       |               | 거래처당담자          |       |     |     |               |     |
|------|-------|---------------|-----------------|-------|-----|-----|---------------|-----|
| 거래처명 | 개인/법인 | 전화번호          | 사업자등록번호         | 우편번호  | 주소  | 성명  | 핸드폰번호         | 이메일 |
| 거래처1 | 개인    | 02-334-1111   | 110-00000-00000 | 12213 | 서울시 | 이준행 | 010-1111-2332 |     |
| 거래처2 | 법인    | 010-2345-2222 | 110-11111-11111 | 44234 | 경기도 | 마정완 | 010-1111-2333 |     |

 $\wedge$ 

해당 부분에 관리하는 거래처 만큼 편집하여 정보를 입력하고 파일을 저장합니다.

Ex) 거래처.xlxs

② 가져오기 버튼을 누르고 ① 번에서 저장한 파일을 선택 합니다.

| 거 | 거래처 역설 등록 X |            |            |            |              |      |               |     |  |  |  |
|---|-------------|------------|------------|------------|--------------|------|---------------|-----|--|--|--|
|   |             | 거래처.xlsx   |            | 가져오기       |              |      |               |     |  |  |  |
|   | 냄플파일다운로드    | 담당자 일괄지정   |            |            |              |      |               |     |  |  |  |
|   |             | 71311+1131 | 그님 기어되도로바흐 | 꼬성비송       |              |      |               |     |  |  |  |
|   |             | 141/10     | 12         | 시합시중독원조    | 전화전포         | 성명   | 전화번호          | 성단  |  |  |  |
|   |             | 테스트거래처1    | 개인         | 1998838835 | 02-9991-9991 | 담당자1 | 010-9991-9991 | 대표  |  |  |  |
|   |             | 테스트거래처2    | 법인         | 1998838836 | 02-9991-9992 | 담당자2 | 010-9991-9992 | 대표: |  |  |  |

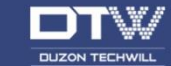

### ▶ 거래처 관리 -계속

기 저장된 정보와 전화번호나 사업자등록번호가 겹치는 경우는 엑셀 입력 시 체크합니다.

|          | 거래처.xlsx        | 가져오기 |            |
|----------|-----------------|------|------------|
| 샘플파일디    | +운로드 담당자 일괄지정 ▼ |      |            |
|          | 거래처명            | 구분   | 사업자등록번호    |
| DB<br>중복 | 테스트거래처1         | 개인   | 1998838835 |
|          | 테스트거래처2         | 법인   | 1998838836 |

담당자 일괄지정 기능은 엑셀입력에서 바로 담당자를 지정하는 기능입니다. 체크박스에 체크하고 담당자를 지정할 수 있습니다.

|      |       | 거래처.xlsx                |    | 가져오기       |
|------|-------|-------------------------|----|------------|
| 샘플파울 | 일다운로드 | 담당자 일괄지정 ▼              |    |            |
|      |       | 담당자 일괄지정<br>★미지정<br>마정완 | 구분 | 사업자등록번호    |
|      |       | 이준행                     | 개인 | 1998838835 |
|      |       | 테스트거래처2                 | 법인 | 1998838836 |

선택삭제

거래처를 체크박스에 체크하고 선택삭제 버튼을 누르면 등록된 거래처가 삭제 됩니다.

| 주식회사 이준행2▼ | 110122333335 |     | 010-2422-2214 |
|------------|--------------|-----|---------------|
| 주식회 이준행1▼  | 110122333333 | 222 | 010-1118-2451 |

| www.etaxhompy.net 내용: |    |    |
|-----------------------|----|----|
| 삭제하시겠습니까?             |    |    |
|                       | 확인 | 취소 |
|                       |    |    |

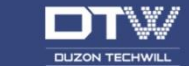

## 세무콜 관리자

### > 거래처 관리 -계속

선택배정

거래처를 체크박스에 체크하고 선택배정 버튼을 누르면 직원관리에서 등록한 직원 리스 트가 보이며 직원을 선택하면 체크한 거래처에 직원이 일괄 배정됩니다.

|   | 21 28 41 08 |              | 거래쳐 당담자    |       |      | UE 14 11 91 |      |
|---|-------------|--------------|------------|-------|------|-------------|------|
|   | 7448        | 사업사용복진포      | 전외전포       | 성명    | 전화번호 | 이메일         | 매성역권 |
| ۲ | 푸른숲조경 주식회사  | 751012172222 | 담당자배정 및 선택 | ł     | ×    |             | 이준행  |
|   | 주식회사 이준행2▼  | 110122333335 | 마정완        |       | -    |             | 이준행  |
|   | 주식회 이준행1→   | 110122333333 | 이준헁        |       |      |             | 이준행  |
|   |             |              | 미배정        |       |      |             |      |
|   |             |              |            |       |      |             |      |
|   |             |              |            |       |      |             |      |
|   |             |              |            |       |      |             |      |
|   |             |              |            |       | -    |             |      |
|   |             |              |            |       |      |             |      |
|   |             |              |            | 선택 닫기 |      |             |      |
|   |             |              |            |       |      |             |      |

선택엑셀다운로드

거래처를 체크박스에 체크하고 선택엑셀다운로드 버튼을 누르면 선택한 거래처 정보가 엑셀파일로 export 됩니다.

|   | 기계부명       | 비어피트로베흐      | 저희배호        |     |              | 베저지의 |       |
|---|------------|--------------|-------------|-----|--------------|------|-------|
| - | 7443       | 사업사공폭원포      | 전의전조        | 성명  | 전화번호         | 이메일  | 91892 |
|   | 푸른숲조경 주식회사 | 751012172222 | 02-454-2456 | 홍길동 | 010-451-5445 |      | 이준행   |
|   | 주식회사 이준행2▼ | 110122333335 |             |     |              |      | 이준행   |
|   | 주식회 이준행1▼  | 110122333333 | 222         |     |              |      | 이준행   |

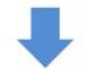

| 1 |            | 거래처         | 기본정보             |       |        |     | 거래처 담당자     |     |    | 거래처 대표자 |   |
|---|------------|-------------|------------------|-------|--------|-----|-------------|-----|----|---------|---|
| 2 | 거래처명       | 개인/법인전화번호   | 사업자등록번호          | 우편번호  | 주소 성   | 성명  | 전화번호        | 이메일 | 성명 | 전화번호    | D |
| 3 | 주식회 이준행1   | 0           | 222 110122333333 | 12233 | 3      |     | 01011182451 |     |    |         |   |
| 4 | 주식회사이준행2   | 1           | 110122333335     | 44523 | 3      |     | 01024222214 |     |    |         |   |
| 5 | 푸른숲조경 주식회시 | 1 024542456 | 751012172222     | 05286 | 서물특별 종 | 홍길동 | 0104515445  |     |    |         |   |

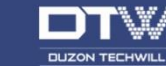

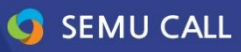

## 1. 프로그램 설치

세무콜 관리자 화면에서 다운받고 설치 프로그램을 실행 하면 설치 완료 후 프로그램이 자동으로 실 행됩니다.

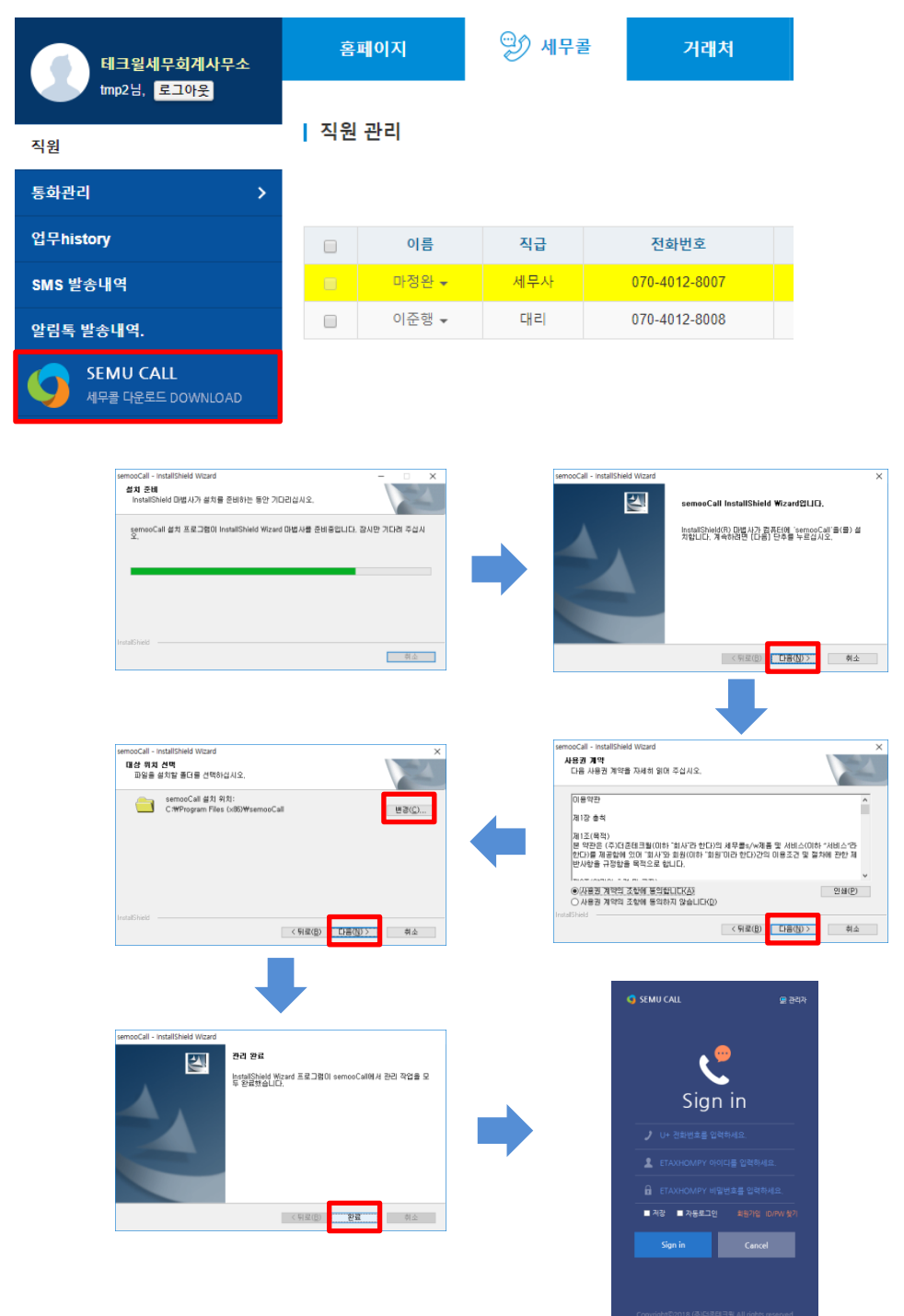

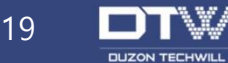

## 2. 로그인 및 시작

유플러스 인터넷 전화의 전화번호와 이택스홈피 아이디, 이택스홈피 비밀번호를 입력하고 로그인 버튼을 누르면 프로그램이 실행됩니다.

저장 체크박스에 클릭하면 다음 실행 시 로그인 정보가 유지되고 자동 로그인에 체크 하면 다음 실행 시 자동으로 로그인 됩니다.

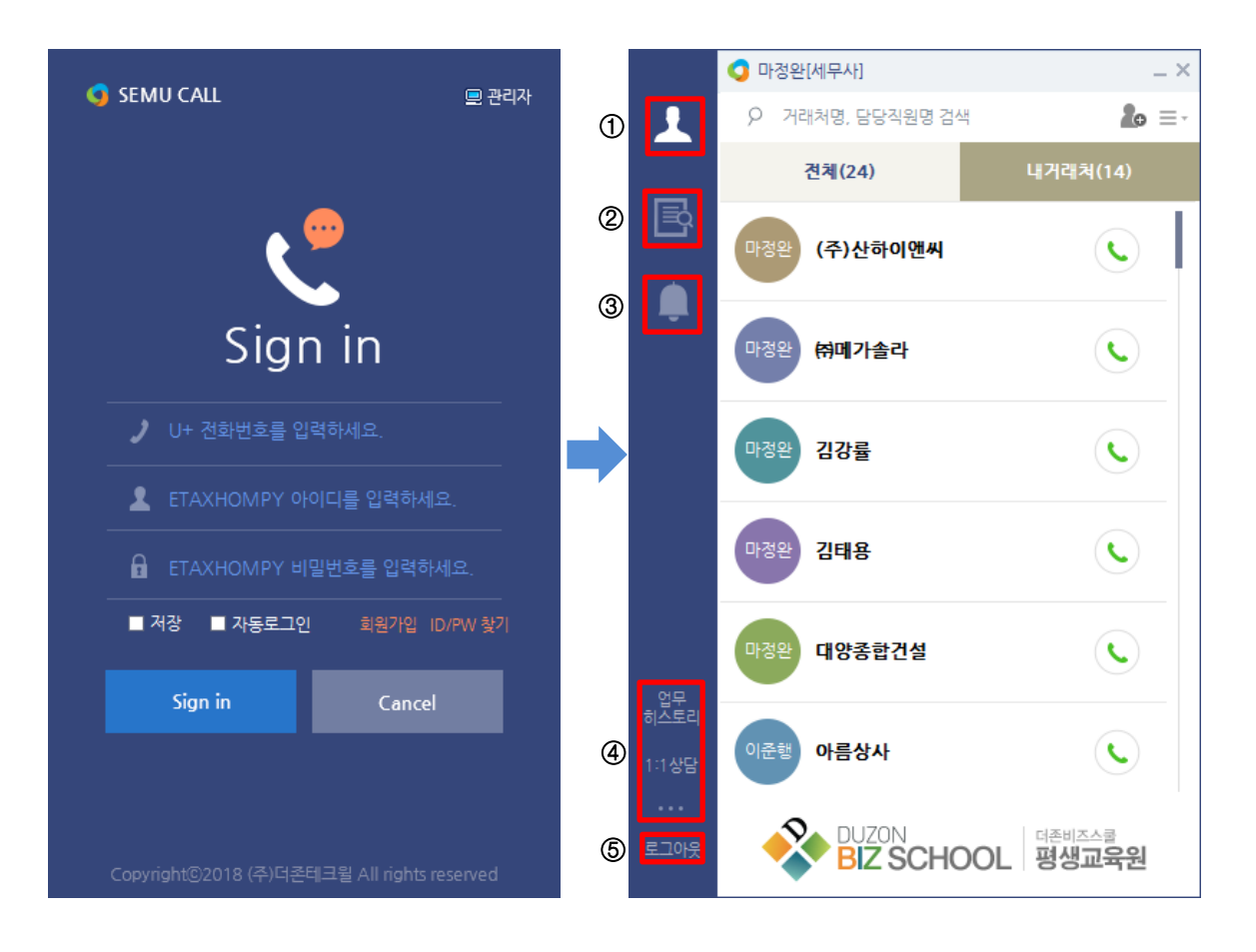

- ① 거래처 관리 메뉴로 전체 거래처와 나에게 배정된 거래처를 관리 할 수 있습니다.
- ② 통화목록 메뉴로 날짜별 통화 기록과 부재중 통화내역을 확인할 수 있습니다.
- ③ 알림 메뉴로 세무상담, 1:1상담, 기장상담 등 홈페이지에서 요청이 들어온 내용에 대해서 날짜 별로 보여줍니다.
- ④ 관리자화면으로 업무히스토리, 1:1 상담을 자동 링크해 줍니다.
- ⑤ 로그인 화면으로 로그아웃합니다.

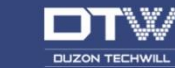

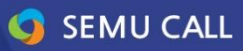

## 3. 통화 알림 및 관리

프로그램을 로그인 후 외부에서 전화가 걸려오면 등록된 거래처 인 경우 거래처명과 거래처와 마지 막 통화한 내역을 보여줍니다.

전화를 수신 혹은 발신 할 경우 통화내역을 저장 관리 할 수 있는 화면이 생성됩니다.

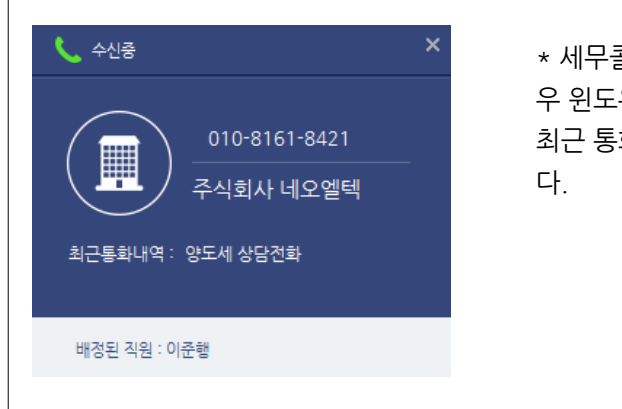

\* 세무콜이 로그인 중이고 외부에서 전화가 걸려온 경 우 윈도우 tray상단에 알림이 올라옵니다. 최근 통화내역과 거래처에 배정된 직원명이 출력됩니 다.

\* 수신이나 발신통화를 시작하면 통화내역을 입력하는 창이 열립니다.

| Rrid                                                               |                                                                                |      |                                                                   |                                        |                                                                                                    |                                            |                             |    | D                  | 전화번호로 등록된 거래치                                                                                                    |
|--------------------------------------------------------------------|--------------------------------------------------------------------------------|------|-------------------------------------------------------------------|----------------------------------------|----------------------------------------------------------------------------------------------------|--------------------------------------------|-----------------------------|----|--------------------|----------------------------------------------------------------------------------------------------|
| - 담당적용<br>- 담당적용<br>- 상당적용<br>- 신제적명<br>- 진제번호<br>- 진제번호<br>- 특이사함 | 1-8421 ×                                                                       |      | 2018-10-19(09:34                                                  | 2                                      | * 225                                                                                                    | 업무history                                  | v                           |    |                    | 정보를 보여줍니다. 영역<br>하단 신규나 수정버튼을<br>통해서 거래처 정보를 들                                                                                    |
|                                                                    | 보물(3) 월수필(7) 한물(8)<br>주식회사 네오옙택<br>010-8161                                    | 동화구분 | □ 신고남부<br>☑ 부가세<br>□ 양도세                                          | 신고납부 _ 미수/수금<br>부가세 _ 법인세<br>양도세 _ 상속세 |                                                                                                    | □ 자료관인 □ 급여/3<br>□ 소득세 □ 견적문<br>□ 증이세 □ 기타 |                             | C  | -<br>-<br>-        | 록 할 수 있습니다.<br>통하내역을 메모하는 영                                                                                                    |
|                                                                    |                                                                                | 통화내용 | <ul> <li>바로처리</li> <li>세무사전달 문<sup>3</sup></li> <li>이관</li> </ul> | 9                                      | 부가세 미수금 관련 문                                                                                              | 의                                          |                             |    | י ש<br>י<br>נ<br>ו | 입니다. 통화구분과 통화<br>내역을 메모하고 저장합니다. 세무사가 이번에 이번                                                                                      |
|                                                                    | 신규 수정                                                                          |      |                                                                   |                                        |                                                                                                    |                                            | 시장                          |    | -                  | 기. 세구지기 되구에 ᆻ는<br>경우 문자로 전달하는 기                                                                                                   |
| 최근동                                                                | 신규 수정<br>5위4약 ~ ③                                                              |      |                                                                   |                                        |                                                                                                    |                                            | 적장                          |    |                    | -: ····································                                                                                           |
| 최근동<br>교 등학                                                        | 신규 수정<br>584년역 ~ ③<br>· 문자 · 1:1 · 1 알림목                                       |      | 경역이                                                               | 普加特明名                                  | <b>२</b> ॥                                                                                                | QZ                                         | 적상<br>색 자세히                 | 6  |                    | ໆ: 세무지가 되두에 ᆻ던<br>경우 문자로 전달하는 기<br>등이 있습니다.<br>거래처에 대한 통화, 문지                                                                     |
| #근종<br>도 동차<br>구성<br>같은                                            | 신규 수정<br>정부바락 - ③<br>· · · · · · · · · · · · · · · · · · ·                     |      | ेवे वे भ<br><b>4</b> 8                                            | (臺 包)하매 4                              | 5세요<br>일시<br>2018-10-19<br>(09-33-31)                                                                     | <b>오 3</b><br>처리자<br>마정완                   | 지경<br>제 자세히<br>상태<br>바로저리   | (; | 3                  | -: 시(무지가 되구에 ᆻ(<br>경우 문자로 전달하는 기<br>등이 있습니다.<br>거래처에 대한 통화, 문지<br>알림톡 등의 내역을 리스<br>들리 본 스 이스니다. 통령                                |
| #25<br>⊻ 5#<br>72<br>۩                                             | 신규 수정<br>동체내역 ~ ③<br>· · · · · · · · · · · · · · · · · · ·                     |      | 립적이<br>내용                                                         | 를 입력해 주                                | Энца<br>994<br>2018-10-19<br>(09-33-31)<br>2018-10-19<br>(09-33-31)                                       | 으 전<br>처리자<br>마정완<br>마정완                   | 적 지세히<br>상태<br>바로지리<br>바로지리 | G  |                    | -1. 세구지가 되구에 ᆻ던<br>경우 문자로 전달하는 기<br>등이 있습니다.<br>거래처에 대한 통화, 문지<br>알림톡 등의 내역을 리스<br>트로 볼 수 있습니다. 통회<br>내용, 일시 담당자 정보               |
| *128<br>2 5 4<br>7 5<br>2 0<br>0<br>0<br>0<br>0<br>0               | 신규 수정<br>응시내역 ~ ③<br>· 문자 · 1:1 · 영립목<br>· · · · · · · · · · · · · · · · · · · | ][   | [ 관객에<br><b>내용</b>                                                | 를 입락해 주                                | 924           2018-10-19<br>(0933.31)           2018-10.19<br>(0933.31)           2018-10.19<br>(0932.33) | 으 정<br>처리자<br>마정환<br>마정환                   | <u> </u>                    | (  |                    | -: 시(中지)가 되구에 있는<br>경우 문자로 전달하는 기<br>등이 있습니다.<br>거래처에 대한 통화, 문지<br>알림톡 등의 내역을 리스<br>트로 볼 수 있습니다. 통회<br>내용, 일시 담당자 정보<br>등을 보여줍니다. |

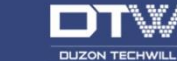

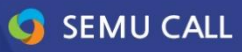

## 4. 거래처 관리

전체 거래처와 내 거래처를 관리할 수 있고 알림톡 발송, 문자발송, 직원연락처 보기 기능 등이 있습 니다.

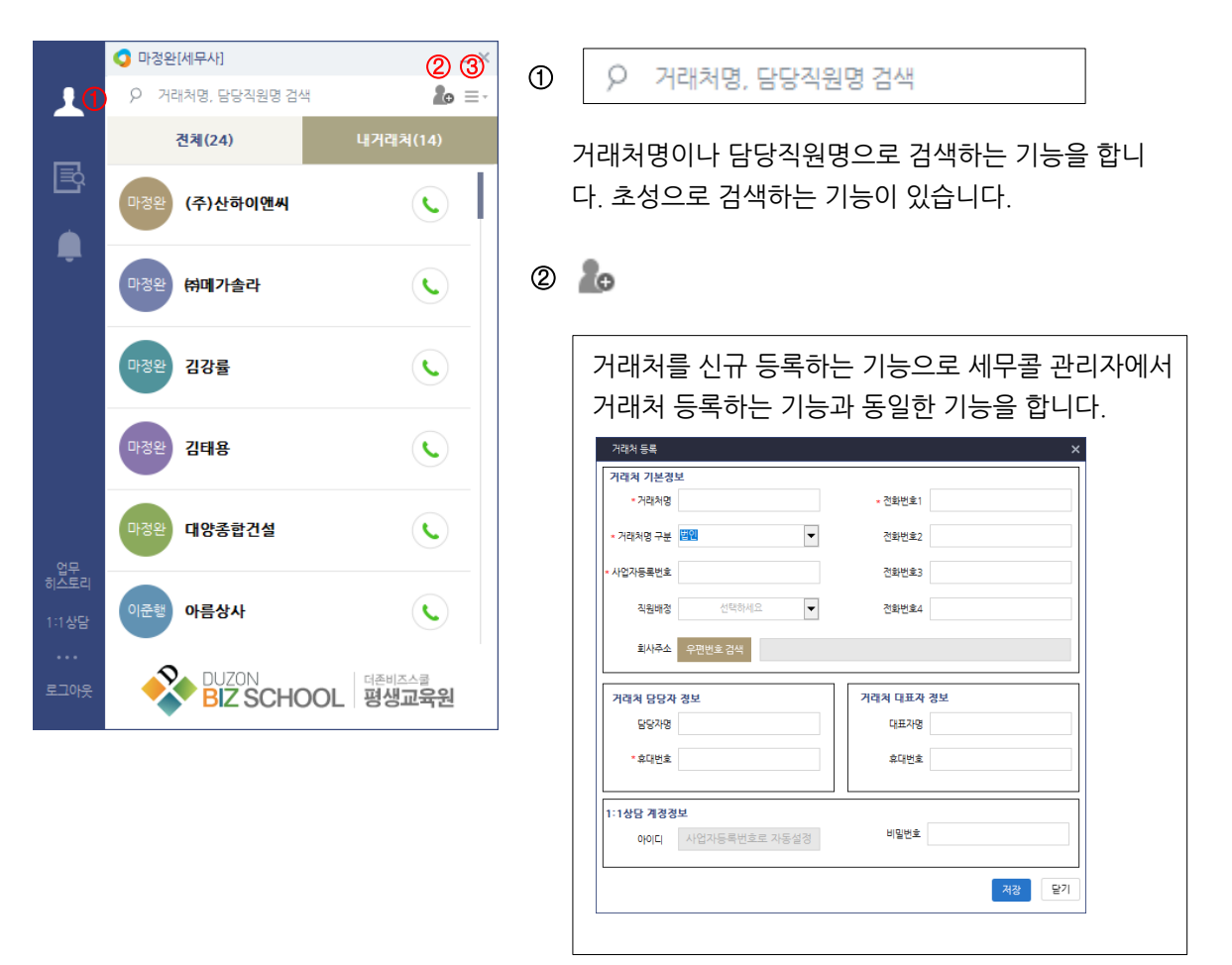

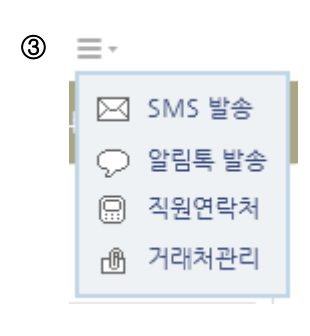

SMS 발송기능, 알림톡 발송기능, 직원 연락처, 거래처 관리 링크기능 이 있습니다.

22

DUZON TECHWILL

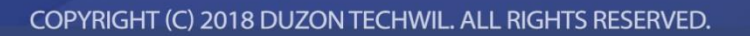

= -

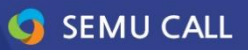

▶ 거래처 관리 -계속

| <ul> <li>▷ SMS 발송</li> <li>1. SMS 발송 메뉴를 누르면 전체 거래처 리스트가 출력됩니다.</li> <li>○ 알림톡 발송</li> <li>○ 직원연락처</li> <li>○ 지원연락처</li> <li>· 거래처관리</li> <li>1. SMS 발송 메뉴를 누르면 전체 거래처 리스트가 출력됩니다.</li> <li>2. 전체 선택을 하거나 거래처를 검색하여 발송할 거래처를 체크박스에 체크 합니다.</li> <li>3. 체크박스 선택이 완료되면 하단에 있는 "완료" 버튼을 누릅니다.</li> <li>4. 발송할 내용을 입력하고 하단 "발송" 버튼을 누르면 발송됩니다.</li> </ul> |
|----------------------------------------------------------------------------------------------------|
|----------------------------------------------------------------------------------------------------|

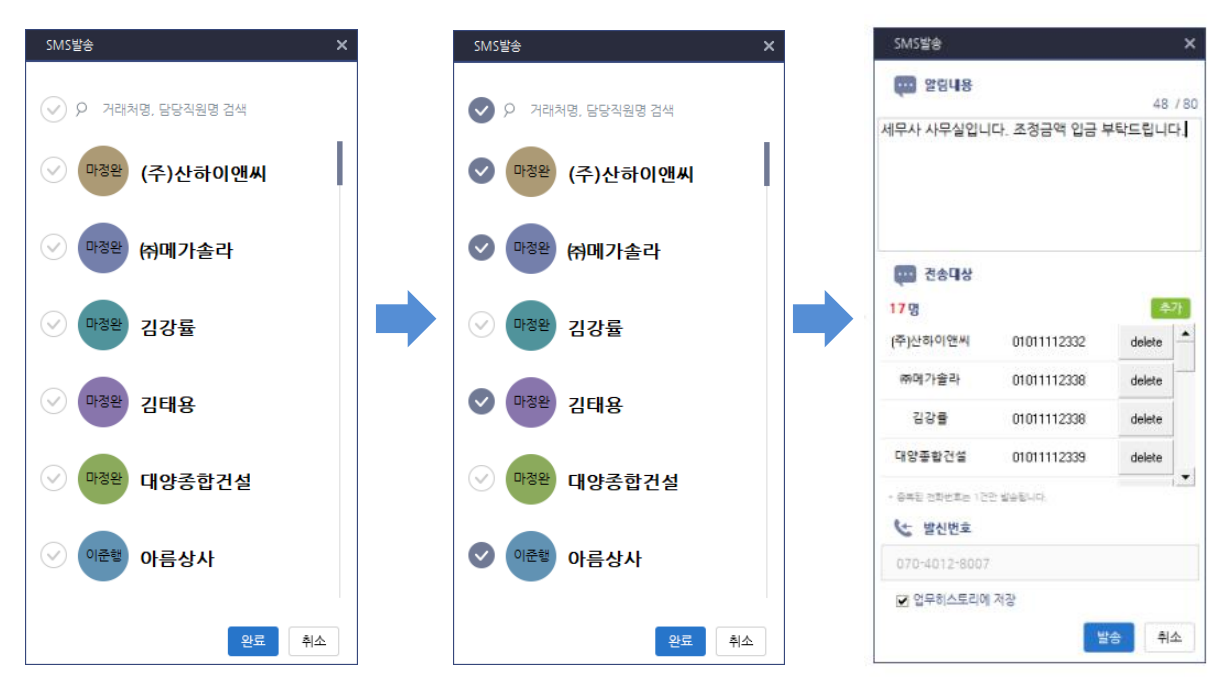

※ 주의 사항

- 문자 발송 시 내용을 80byte를 넘을 수 없습니다.
- 실제 발송 시 전화번호는 중복체크를 하여 유니크한 번호만 발송됩니다.
- 발신번호는 변경할 수 없습니다.
- 전송 대상은 수동으로 추가나 삭제 할 수 있습니다.
- 자동으로 업무 히스토리에 저장됩니다. 체크를 빼고 발송 할 수 있습니다.

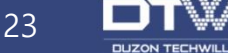

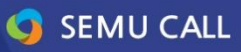

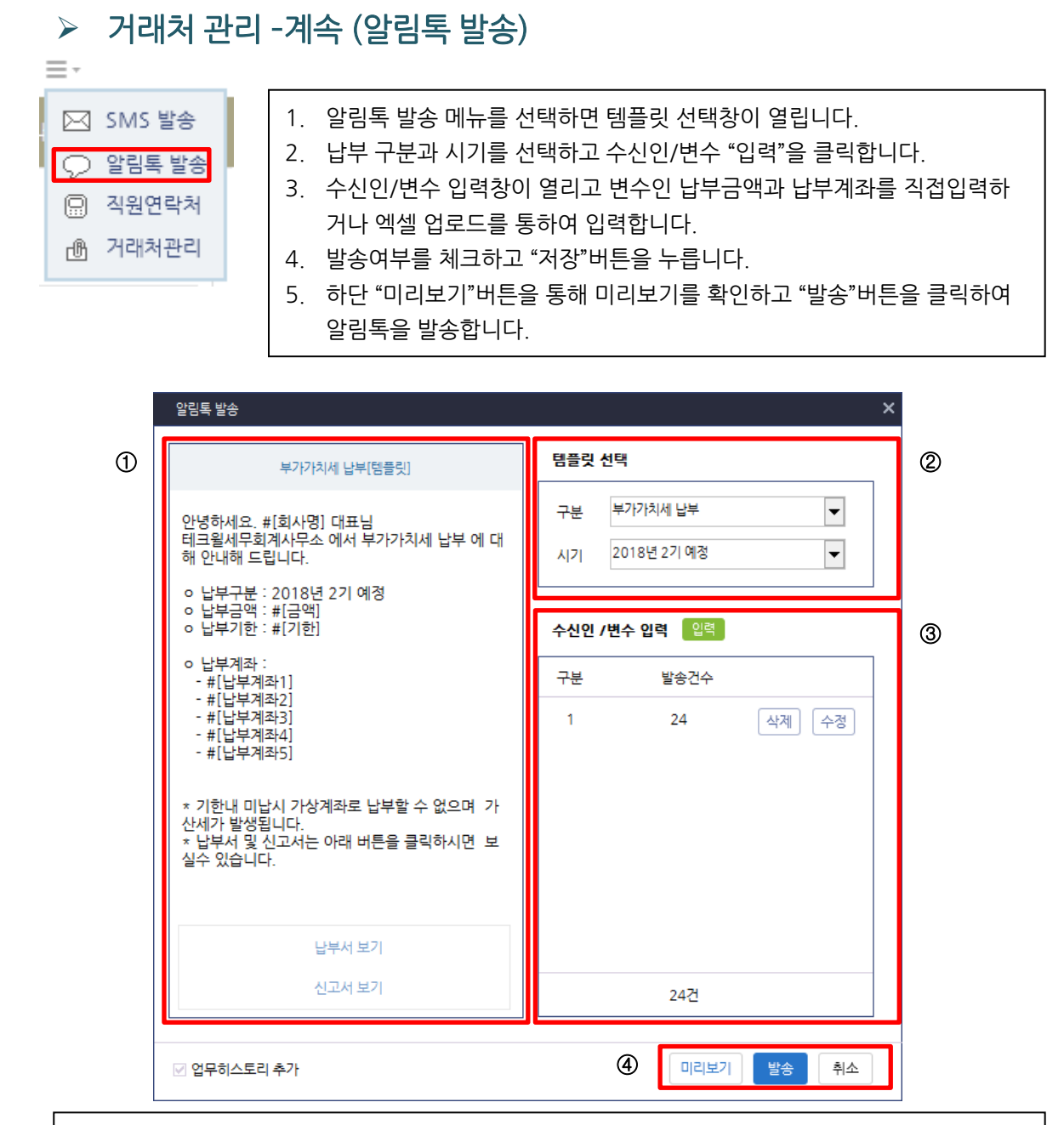

- ① 알림톡 발송템플릿을 확인하는 란 으로 ② 번에서 템플릿을 선택하면 내용이 변경됩니다.
- ② 템플릿 선택란으로 수신인/변수를 입력하기 전에 구분과 시기를 선택합니다.
- ③ 실제 알림톡 수신인을 입력하는 버튼과 입력이 끝난 발송리스트를 보여줍니다.
- ④ 미리보기는 실제 수신인으로 입력된 1건을 미리보기 해주고 발송버튼은 실제 알림톡을 발송하는 기능을 수행합니다.

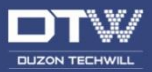

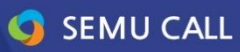

## 거래처 관리 -계속 (알림톡 수신인 변수 입력)

수신인과 변수를 입력하는 창으로 등록된 거래처와 거래처 구분, 수신번호를 디폴트로 출력하여 보여 줍니다. 납부금액과 납부계좌는 수동으로 입력하거나 엑셀 업로드 기능을 통하여 입력합니다.

| 구분<br>거래치 | 본가가가지세 분류 → 시기<br>내구분 전체 → 수신인 | 7 2018년 2<br>(거래처명), 수 | 기 <b>예경</b> ▼<br>신번호로 검색 | 역생 업로드<br>검색 | 이건 입 | 력나용 불러오기 | 내거리처         | 입력 도움말 | 2     |       |     | 3        |
|-----------|--------------------------------|------------------------|--------------------------|--------------|------|----------|--------------|--------|-------|-------|-----|----------|
| 발송부       |                                | 수신인                    |                          |              |      |          | <sup>b</sup> | 4      |       |       | 4   | 小」<br> ヨ |
| 전체<br>선택  | 거래처명                           | 거래처<br>구분              | 수신번호                     | 발송<br>건수     | 날부금액 | 남부계좌1    | 남부계좌2        | 납부계작3  | 남부계좌4 | 남부계좌5 | 납부서 | 신고       |
|           | (주)산하이앤씨                       | 법인                     | 010-1111-2332            | 1            |      |          |              |        |       |       |     |          |
|           | (취메가슬라                         | 법인                     | 010-1111-2338            | 1            |      |          |              |        |       |       |     |          |
|           | 김강물                            | 개인                     | 010-1111-2338            | 1            |      |          |              |        |       |       |     |          |
|           | 김태용                            | 개인                     | 010-1111-2348            | 1            |      |          |              |        |       |       |     |          |
|           | 대양종합건설                         | 법인                     | 010-1111-2339            | 1            |      |          |              |        |       |       |     |          |
|           | 아름상사                           | 법인                     | 010-2394-5654            | 1            |      |          |              |        |       |       |     |          |
|           | 양의지                            | 개인                     | 010-1111-2345            | 1            |      |          |              |        |       |       |     |          |
|           | 오재원                            | 개인                     | 010-1111-2346            | 1            |      |          |              |        |       |       |     |          |
|           | 오재일                            | 개인                     | 010-1111-2347            | 1            |      |          |              |        |       |       |     |          |

- ① 수신 구분과 시기로 변경할 수 없습니다.
- ② 엑셀업로드, 이전내용 불러오기, 내거래처 불러오기, 입력도움말 버튼이 있습니다.
- ③ 발송리스트를 수동으로 추가하거나 삭제하는 기능입니다.
- ④ 변수를 입력하고 한 거래처에 수신번호를 추가, 납부서와 신고서를 업로드 합니다.

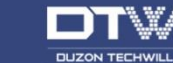

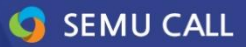

## 거래처 관리 -계속 (알림톡 수신인 입력)

|--|

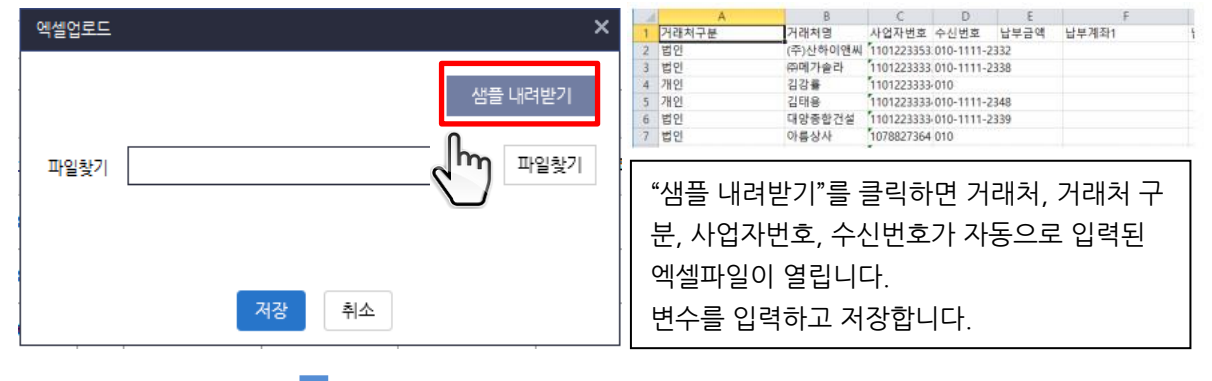

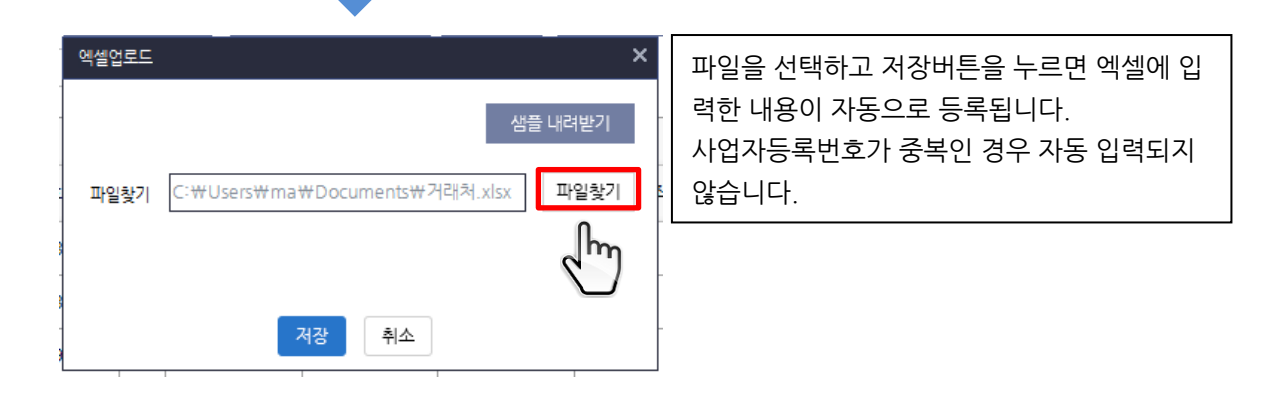

| 발송       |          | 수신인       |               |          |       |                       | ž                     | 4                     |                       |                       | ş   | з   | ^ |
|----------|----------|-----------|---------------|----------|-------|-----------------------|-----------------------|-----------------------|-----------------------|-----------------------|-----|-----|---|
| 전체<br>선택 | 거래처명     | 거래처<br>구분 | 수신번호          | 발송<br>건수 | 납부금액  | 납부계좌1                 | 납부계좌2                 | 납부계좌3                 | 납부계좌4                 | 납부계좌5                 | 납부서 | 신고서 |   |
|          | (주)산하이앤씨 | 개인        | 010-1111-2332 | 1        | 5,000 | 신한 121-242-2<br>24546 | 하나 121-242-22<br>4546 | 우리 121-242-22<br>4546 | KB 121-242-22<br>4546 | 기업 121-242-22<br>4546 |     |     |   |
|          | ㈜메가슬라    | 개인        | 010-1111-2338 | 1        | 5.000 | 신한 121-242-2<br>24547 | 하나 121-242-22<br>4547 | 우리 121-242-22<br>4547 | KB 121-242-22<br>4547 | 기업 121-242-22<br>4547 |     |     |   |
|          | 김강률      | 개인        | 010           | ा ।      | 5,000 | 신한 121-242-2<br>24548 | 하나 121-242-22<br>4548 | 우리 121-242-22<br>4548 | KB 121-242-22<br>4548 | 기업 121-242-22<br>4548 |     |     |   |
|          | 김태용      | 개인        | 010-1111-2348 | 1        | 5,000 | 신환 121-242-2<br>24549 | 하나 121-242-22<br>4549 | 우리 121-242-22<br>4549 | KB 121-242-22<br>4549 | 기업 121-242-22<br>4549 |     |     |   |
|          | 대양종합건설   | 개인        | 010-1111-2339 | 1        | 5,000 | 신한 121-242-2<br>24550 | 하나 121-242-22<br>4550 | 우리 121-242-22<br>4550 | KB 121-242-22<br>4550 | 기업 121-242-22<br>4550 |     |     |   |
|          | 아름상사     | 개인        | 010           | 1        | 5,000 | 신한 121-242-2<br>24551 | 하나 121-242-22<br>4551 | 우리 121-242-22<br>4551 | KB 121-242-22<br>4551 | 기업 121-242-22<br>4551 |     |     |   |
|          | 양의지      | 개인        | 010-1111-2345 | :1.5     | 5,000 | 신한 121-242-2<br>24552 | 하나 121-242-22<br>4552 | 우리 121-242-22<br>4552 | KB 121-242-22<br>4552 | 기업 121-242-22<br>4552 |     |     |   |
|          | 오재원      | 개인        | 010-1111-2346 | 1        | 5.000 | 신한 121-242-2<br>24553 | 하나 121-242-22<br>4553 | 우리 121-242-22<br>4553 | KB 121-242-22<br>4553 | 기업 121-242-22<br>4553 |     |     |   |
|          | 오재일      | 개인        | 010-1111-2347 | 1        | 5,000 | 신환 121-242-2          | 하나 121-242-22         | 우리 121-242-22         | KB 121-242-22         | 기업 121-242-22         |     |     | ~ |

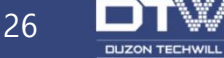

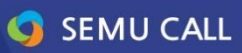

| ▶ 거래처 관리 -계속 (알림퇵                                                   | 투 수신인 입력[계속])                                                                                                    |
|---------------------------------------------------------------------|----------------------------------------------------------------------------------------------------|
| 에셀 업로드 이전 입력내용 불러오                                                  | 기 내거래처 입력 도움말                                                                                                    |
| 이신 입덕대용 물더오기<br>구분 부가가치세 납부                                         | <ul> <li>● 이전에 보낸 알림독의 정보들 물러와서 보여줍</li> <li>□ 니다.</li> <li>■ 납부계좌가 변경되지 않은 경우 납부금액만 변</li> <li>○ 경해서 사용할 수 있습니다.</li> </ul> |
| 시기 2018년 1기 확정 ▼<br>총 26건의 발송데이터가 있습니다.<br>저장 취소                    |                                                                                                    |
| 엑셀 업로드 이전 입력내용 불러오기                                                 | I 내거래처 입력 도움말                                                                                                    |
| 알림 >     내거래처만 불러오시겠습니까?                                            | 내거래처만 불러와서 알림톡을 보낼 경우 사용<br>합니다.                                                                                             |
| <u>확인</u> 취소                                                        |                                                                                                    |
| 추가 "추가" 버튼을 누르면 리스트 제<br>삭제 하면 거래처를 추가 할 수 있는 경<br>리스트에서 체크박스를 선택하고 | 일 하단에 입력라인이 하나 추가 되고 빈 <mark>거래처명을 더블클릭</mark><br>항이 열립니다.<br>ユ "삭제" 버튼을 누르면 데이터가 삭제됩니다.                                     |
|                                                                     | 이 신한 121-242-2 ㅎ                                                                                                    |
| ☑     허경민                                                           | 색배치 선택     ×     단단 121 242 2 0 4       가래치명 검색     전체        구분     회사명     사업자번호       법인     주식회사 네오엘텍     110122333337   |

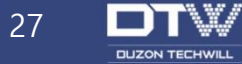

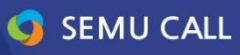

## > 거래처 관리 -계속 (알림톡 수신인 입력[계속])

#### 수신번호 추가/수정

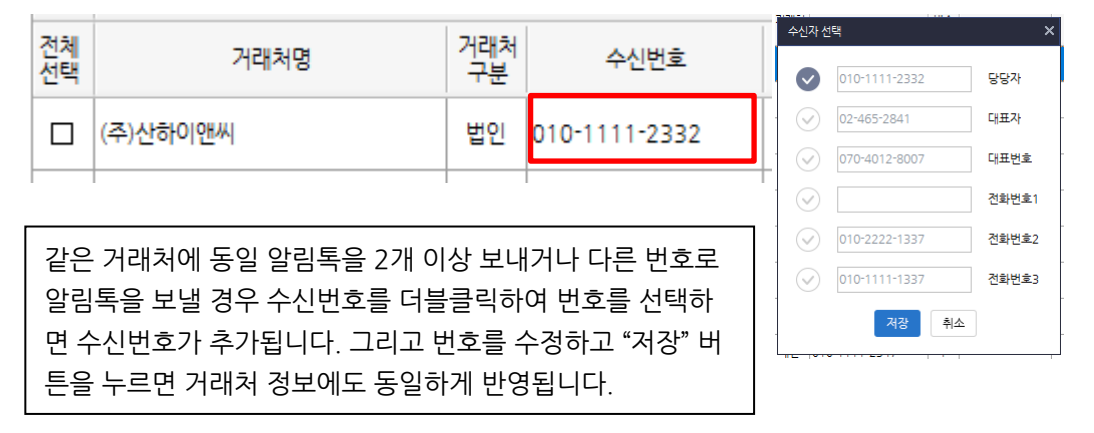

#### • 납부서/신고서 파일 업로드

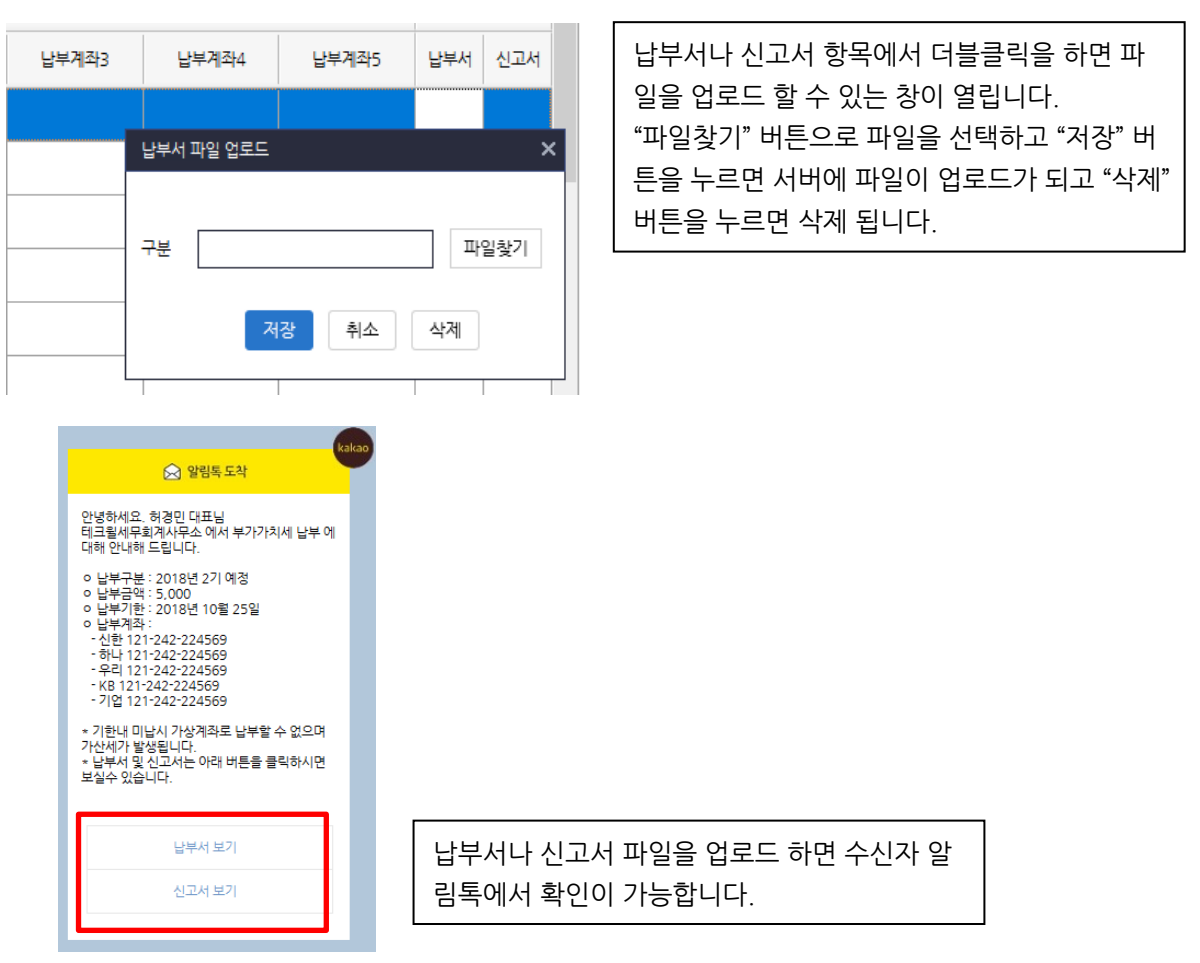

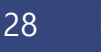

DUZON TECHWILL

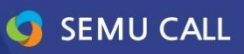

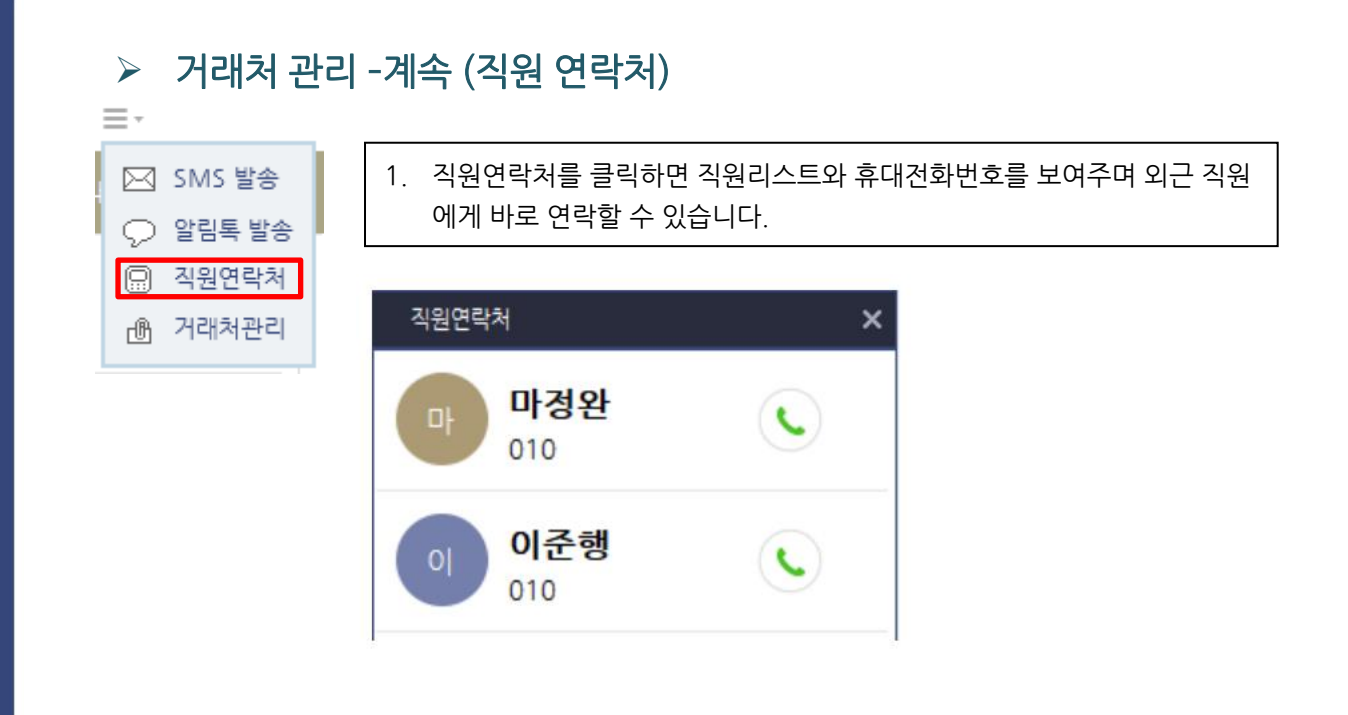

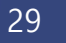

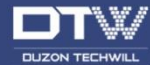

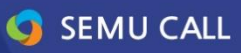

## 5. 통화내역관리

통화내역을 일별로 보여주며 전체 통화내역과 부재중 내역을 보여줍니다. 통화에 대한 녹취 기능 듣기 기능도 제공됩니다.

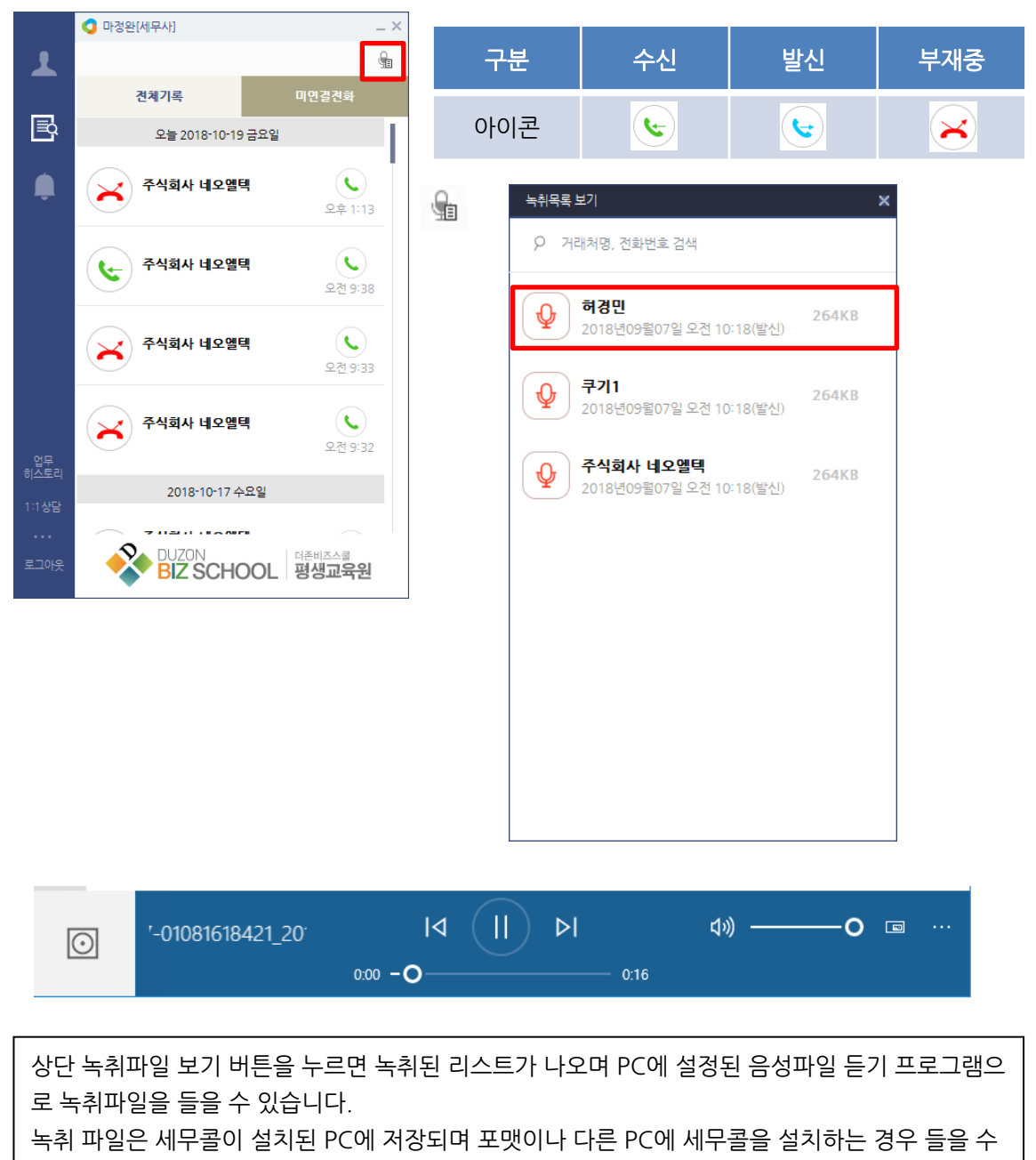

없음을 알려드립니다.

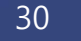

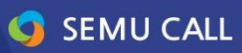

## 6. 알림관리

이택스홈피에서 제공하는 홈페이지에서 세무상담이나 견적요청 그리고 수입업체가 1:1상담을 요청 한 경우 알림을 하고 알림 리스트를 볼 수 있습니다.

| 세무상담      | [1] > 상담 > 세                                                                                                    | 세무상담                                                                          |        |
|-----------|----------------------------------------------------------------------------------------------------|-------------------------------------------------------------------------------|--------|
| 제목<br>작성자 | MP49<br>\$25                                                                                                    | 알림  ×                                                                         | :      |
| 비밀번호      | ····                                                                                                    |                                                                               | _      |
| 48        | ●응       - 1 30 7 7 2 2 € 7 7 7 1       ● 종 로 트 E E 램 표 I       ● 씨역         ♥ 후 □ 9       ●       ●       ●       ●       ●       ●       ●       ●       ●       ●       ●       ●       ●       ●       ●       ●       ●       ●       ●       ●       ●       ●       ●       ●       ●       ●       ●       ●       ●       ●       ●       ●       ●       ●       ●       ●       ●       ●       ●       ●       ●       ●       ●       ●       ●       ●       ●       ●       ●       ●       ●       ●       ●       ●       ●       ●       ●       ●       ●       ●       ●       ●       ●       ●       ●       ●       ●       ●       ●       ●       ●       ●       ●       ●       ●       ●       ●       ●       ●       ●       ●       ●       ●       ●       ●       ●       ●       ●       ●       ●       ●       ●       ●       ●       ●       ●       ●       ●       ●       ●       ●       ●       ●       ●       ●       ●       ●       ●       ●       ● | 새로운 알림이 도착하였습니다.<br>세무상담요청(홍길동)                                               |        |
|           |                                                                                                    | 홈페이지에서 세무상담을 등록한 경우 새로운 알려<br>이 도착했다는 알림이 올라오며 내용을 클릭하면<br>무콜 관리자 화면으로 이동합니다. | 림<br>세 |
| 자동글등록방지   | • 일찍및 크기 조절 Editor HTNE TEXT<br>d.11c8ca98t d189 • 원족의 글자중 발간글자만 순서대로 입력하세요.<br>중국 위소                                                                                                    |                                                                               |        |

세무상담

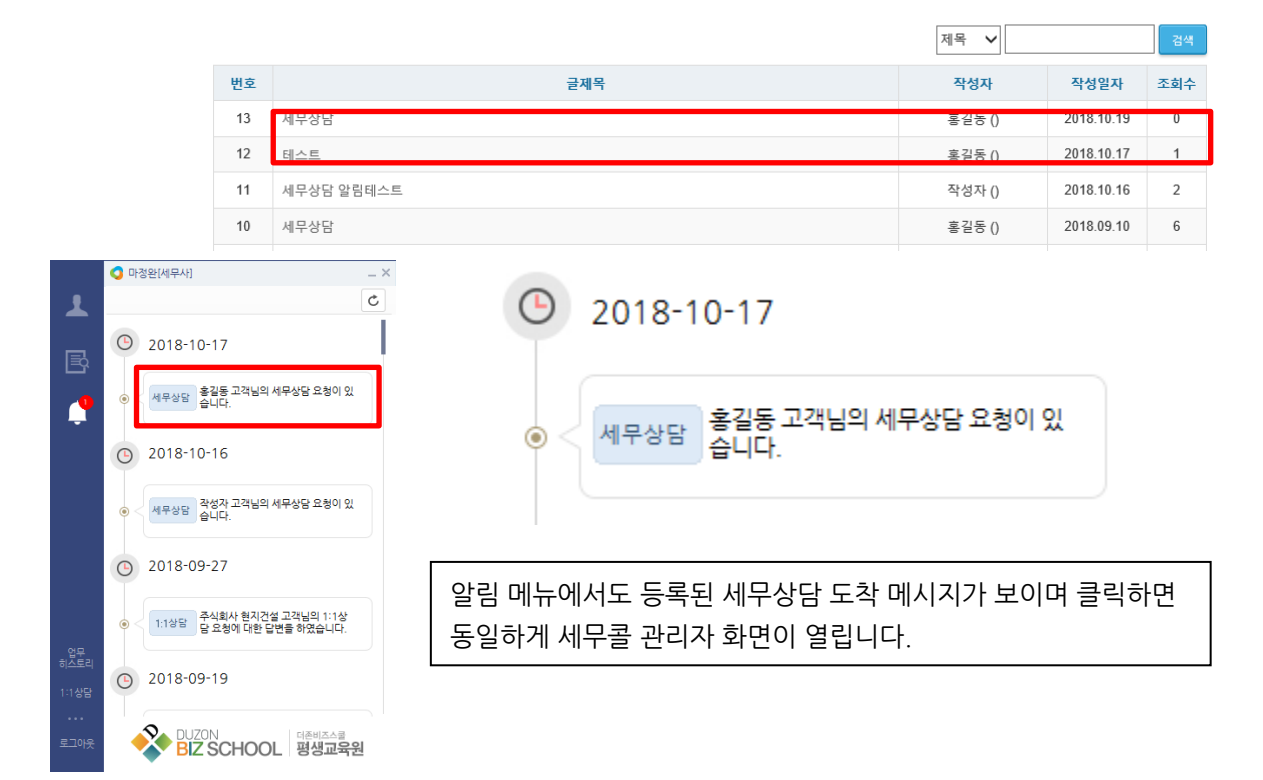

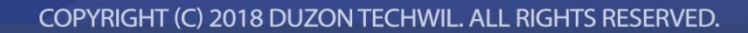

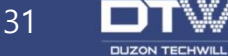